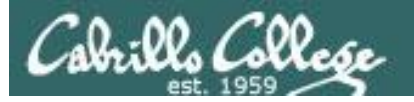

#### **Lesson Module Checklist**

- Slides
- WB
- Flash cards
- Page numbers
- 1<sup>st</sup> minute quiz
- Web Calendar summary
- Web book pages
- Commands
- Opus hide script tested
- Practice test uploaded
- Sun-Hwa trouble made and test script run
- 9V backup battery for microphone
- Backup slides, CCC info, handouts on flash drive

# Cabrillo College

# Student checklist

- 1) Browse to the CIS 90 website Calendar page
  - http://simms-teach.com
  - Click <u>CIS 90</u> link on left panel
  - Click <u>Calendar</u> link near top of content area
  - Locate today's lesson on the Calendar
- 2) Download the presentation slides for today's lesson for easier viewing
- 3) Click <u>Enter virtual classroom</u> to join CCC Confer session
- 4) Connect to Opus using Putty or ssh command

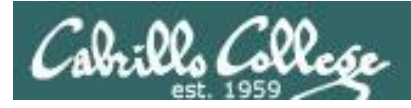

# Introductions and Credits

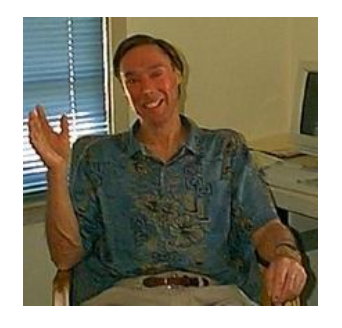

Jim Griffin

- Created this Linux course
- Created Opus and the CIS VLab
- Jim's site: http://cabrillo.edu/~jgriffin/

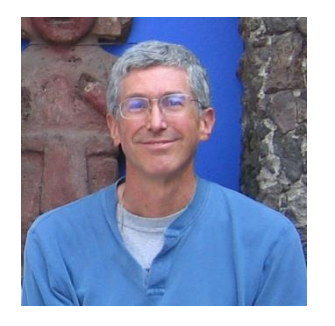

**Rich Simms** 

- HP Alumnus
- Started teaching this course in 2008 when Jim went on sabbatical
- Rich's site: http://simms-teach.com

And thanks to:

 John Govsky for many teaching best practices: e.g. the First Minute quizzes, the online forum, and the point grading system (http://teacherjohn.com/)

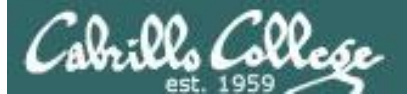

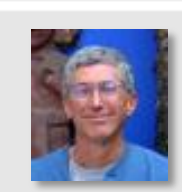

States and and a

Instructor: **Rich Simms** Dial-in: **888-450-4821** Passcode: **761867** 

A A March March 1

201 Emily Enrique C. Enrique R. Jordan Joseph Carlos Jon M. / Jon W. Buzz Elijah Maria Mathew Mike C. Michael F. Kiernan Mike M. Nick L. Patrick Rebecca Ruth Ricardo Robert Steve Tess Tim Troy

*Email me (risimms@cabrillo.edu) a relatively current photo of your face for 3 points extra credit* 

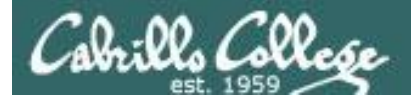

Quiz

# Please answer these questions **in the order** shown:

# See electronic white board

### email answers to: risimms@cabrillo.edu

(answers must be emailed within the first few minutes of class for credit)  $_5$ 

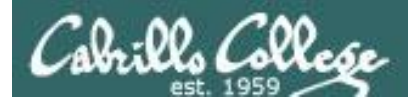

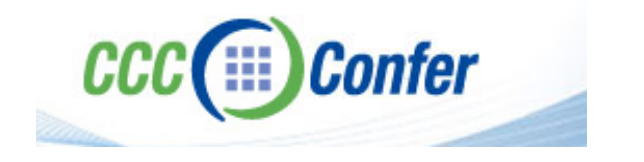

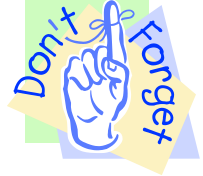

## [ ] Preload White Board with *cis\*lesson??\*-WB*

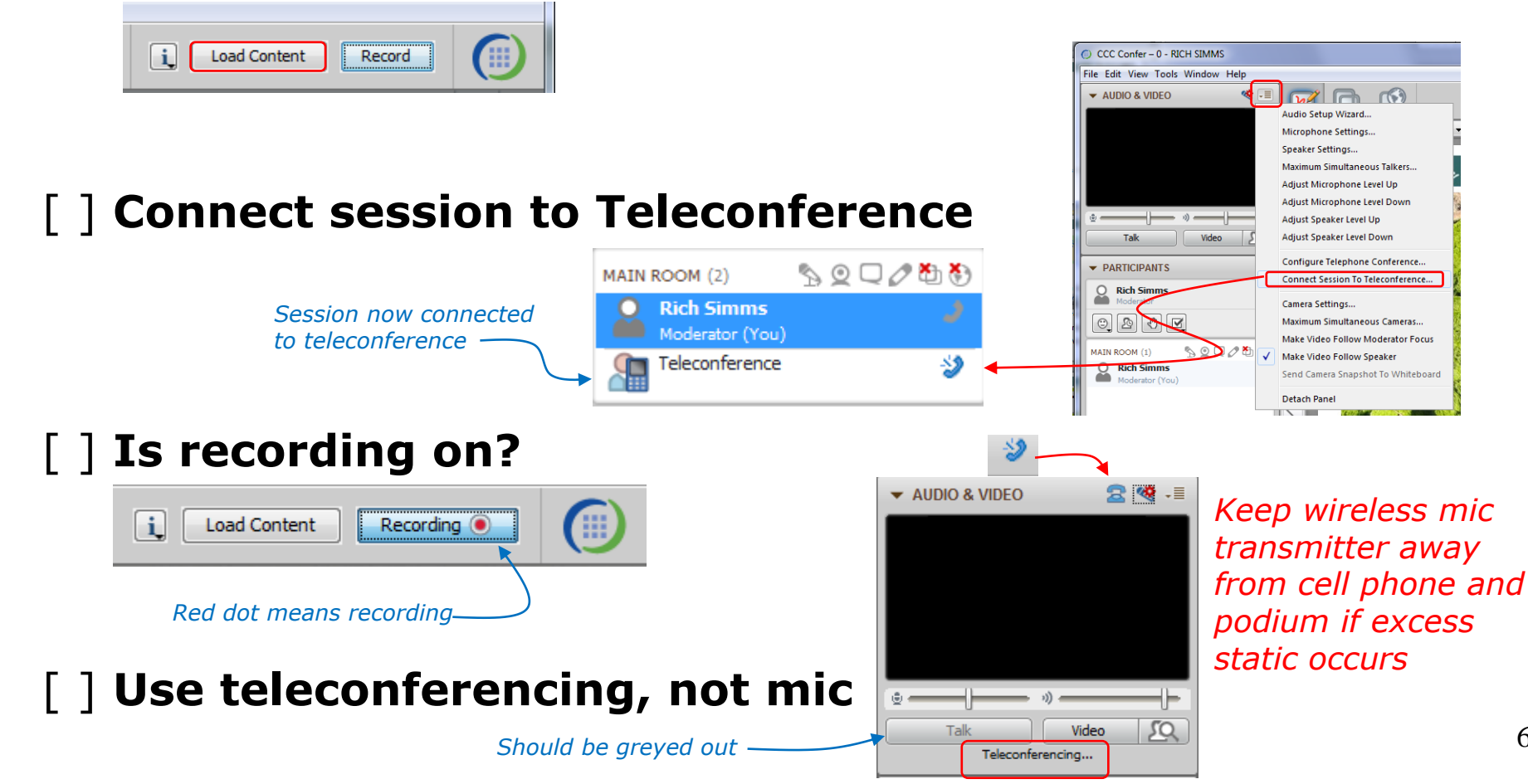

6

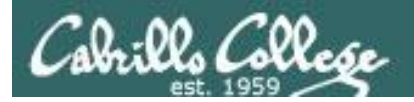

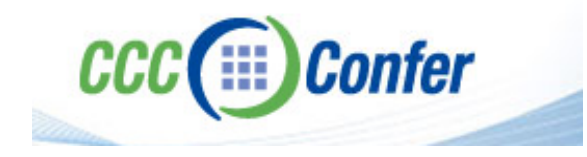

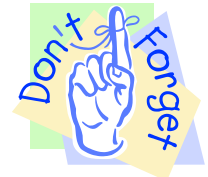

# [] layout and share apps

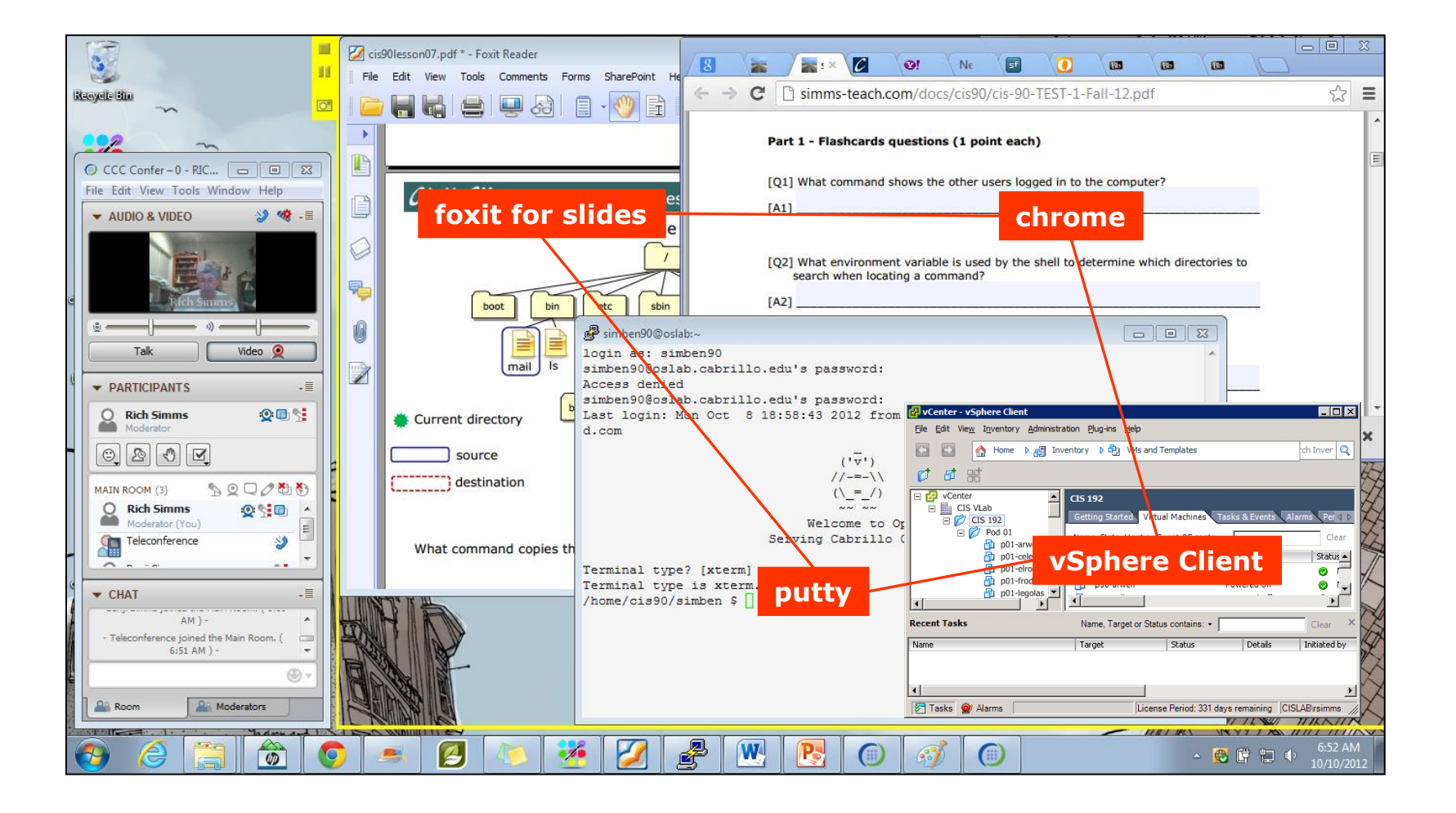

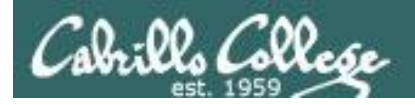

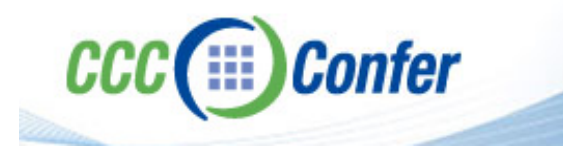

- [] Video (webcam) optional
- [] Follow moderator
- [] Double-click on postages stamps

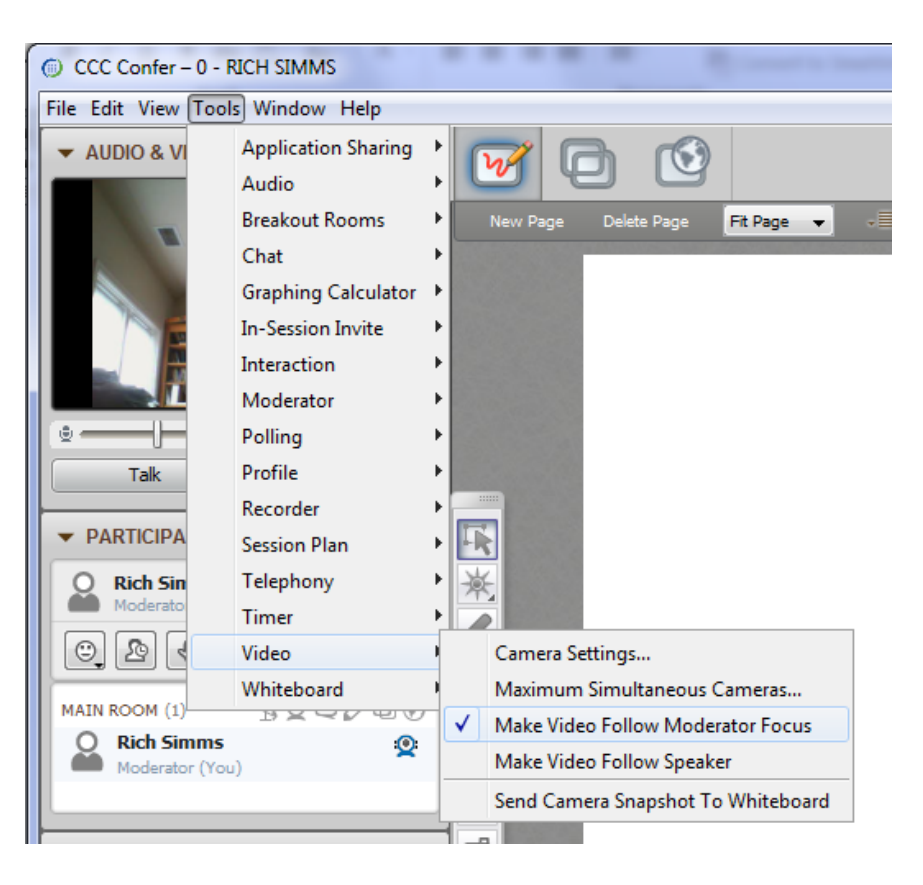

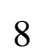

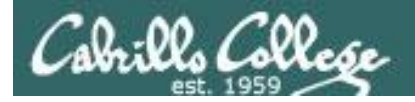

#### **Universal Fix for CCC Confer:**

- 1) Shrink (500 MB) and delete Java cache
- 2) Uninstall and reinstall latest Java runtime

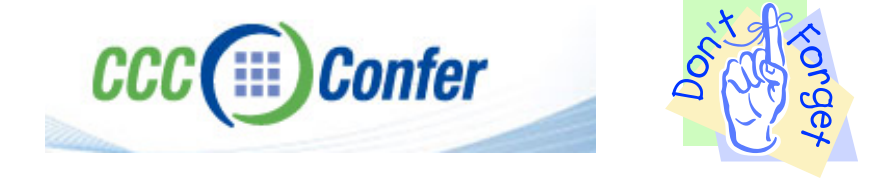

#### Control Panel (small icons)

| Adjust your computer's settin | ngs                       |                                | View by: Small icons *         |
|-------------------------------|---------------------------|--------------------------------|--------------------------------|
| Action Center                 | Administrative Tools      | To AutoPisy                    | 😸 Backup and Restore           |
| Bamboo Preferences            | Beats Audio Control Panel | Biometric Devices              | Color Management               |
| Credential Manager            | Date and Time             | Contract Programs              | Desktop Gadgets                |
| Device Manager                | Devices and Printers      | Tisplay                        | S Ease of Access Center        |
| Flash Player (32-bit)         | Folder Options            | K Fonts                        | Getting Started                |
| HomeGroup                     | III water and a second    | HP CosiSense                   | D HP Power Manager             |
| HP Security Assistant         |                           | 🔒 Indexing Options             | Mantel(R) Graphics and Media   |
| Internet Options              | Lava                      | E Keyboard                     | 101 Location and Other Sensors |
| @ Mouse                       |                           | Retification Area Icons        | 5 Parental Controls            |
| Pen and Touch                 | Tea                       | is Personalization             | Phone and Modern               |
| Power Options                 | Programs and Features     | P Recovery                     | Argion and Language            |
| RemoteApp and Desktop Connect | tions 🖷 Sound             | Speech Recognition             | Synaptics TouchPad VE0         |
| Sync Center                   | 🚰 System                  | Tablet PC Settings             | Taskbar and Start Menu         |
| Troubleshooting               | SUser Accounts            | S Windows Anytime Upgrade      | 📑 Windows CardSpace            |
| Windows Defender              | P Windows Firewall        | SWindows Live Language Setting | Windows Mability Center        |
| Windows Update                |                           |                                |                                |

#### General Tab > Settings...

| General Java                                                                                                  | Security Advanced                                                                                                    |                                                   |                                                                                                    |
|----------------------------------------------------------------------------------------------------|----------------------------------------------------------------------------------------------------|---------------------------------------------------|----------------------------------------------------------------------------------------------------|
|                                                                                                    |                                                                                                    |                                                   |                                                                                                    |
| ADOUT                                                                                                    |                                                                                                    |                                                   |                                                                                                    |
| View version in                                                                                               | formation about Java Con                                                                                                    | trol Panel.                                       |                                                                                                    |
|                                                                                                    |                                                                                                    |                                                   | About                                                                                                    |
| Network Settin                                                                                                | gs                                                                                                    |                                                   |                                                                                                    |
| Network setting                                                                                               | ns are used when makind i                                                                                                    | Internet connections                              | . By default, Java w                                                                                           |
| Network setting<br>use the networ<br>these settings.                                                          | js are used when making i<br>k settings in your web bro                                                                            | wser. Only advance                                | d users should modif                                                                                           |
| Network setting<br>use the networ<br>these settings.                                                          | js are used when making i<br>k settings in your web bro                                                                            | wser. Only advance                                | etwork Settings                                                                                                |
| Network setting<br>use the networ<br>these settings.<br>Temporary Inte                                        | js are used when making i<br>k settings in your web bro<br>ernet Files                                                             | wser. Only advance                                | etwork Settings                                                                                                |
| Network setting<br>use the networ<br>these settings.<br>Temporary Inte<br>Files you use in<br>later. Only adv | js are used when making ;<br>k settings in your web bro<br>ernet Files<br>Java applications are sto<br>anced users should delete   | red in a special folde<br>e files or modify these | r for quick execution<br>estimations.                                                                          |
| Network setting<br>use the networ<br>these settings.<br>Temporary Inte<br>Files you use in<br>later. Only adv | ys are used when making ;<br>k settings in your web bro<br>ernet Files<br>. Java applications are sto<br>anced users should delete | red in a special folde<br>Settings                | by default, Java w<br>d users should modif<br>etwork Settings r for quick execution<br>e settings. <u>View</u> |

#### 500MB cache size

#### 

#### Delete these

| Delete Files and Applications      |
|------------------------------------|
| Delete the following files?        |
| Trace and Log Files                |
| Cached Applications and Applets    |
| Installed Applications and Applets |
|                                    |
| OK Cancel                          |
|                                    |

#### Google Java download

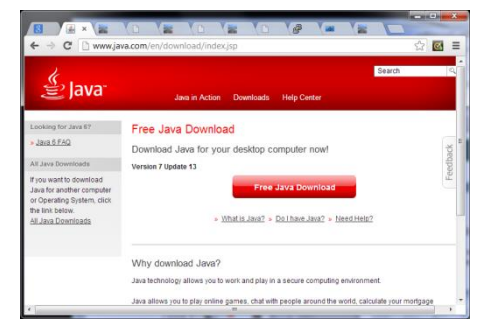

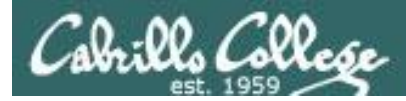

# Review

| Objectives                                                                                                  | Agenda                                                                                                    |
|----------------------------------------------------------------------------------------------------|----------------------------------------------------------------------------------------------------|
| <ul> <li>Get ready for the next test</li> <li>Practice skills</li> <li>Introduction to processes</li> </ul> | <ul> <li>Quiz</li> <li>Questions</li> <li>More on I/O</li> <li>Shell six steps</li> <li>Subtle I/O</li> <li>2&gt;&amp;1</li> <li>C program I/O</li> <li>More on umask</li> <li>Pipeline practice</li> <li>Housekeeping</li> <li>Wireless Penetration (Ryan)</li> <li>Test Review</li> <li>Wrap up</li> <li>Practice test workshop</li> </ul> |

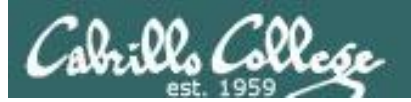

# Questions

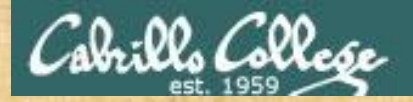

# . Graded Work in the started work in the started work in the start Questions?

# Lesson material?

Labs? Tests?

How this course works?

Who questions much, shall learn much, and retain much. - Francis Bacon

· Answers in cis90/answers

If you don't ask, you don't get. - Mahatma Gandhi

他問一個問題,五分鐘是個傻子,他不問一個問題仍然是一個 Chinese 傻瓜永遠。 Proverb He who asks a question is a fool for five minutes; he who does not ask a question remains a fool forever. 12

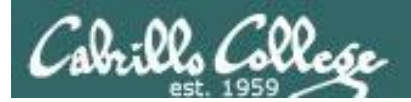

# Lab 6 Post Mortem

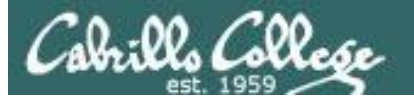

- Step 01 -
- Step 02 -
- Step 03 -
- Step 04 -
- Step 05 x
- Step 06 -
- Step 07 -
- Step 08 -
- Step 09 xxxxxxx
- Step 10 xxxxxx
- Step 11 xxxx
- Step 12 xxx
- $\frac{3lep 12 xx}{2}$
- Step 13 x
- Step 14 xxx
- Step 15 xxxxx
- Step 16 xx
- Step 17 x
- Step 18 -
- Step 19 x
- Step 20 -
- Step 21 x
- Step 22 -

Step 23 - xxxxx Try setting the umask to 777 ...

# Lab 6 Results

(steps where points were taken off)

For more on Steps 9-10 see the Backup Slides in Lesson 8 (module titled Lab 6 Tips)

- xxxxx Set the permissions of your poems directory and ...
- xxx Set all ordinary files under the poems ...

Change the permissions of your bin ...

Make all ordinary files under class/labs and ...

#### Correct Lab 6 submittal available in /home/cis90/answers directory on Opus

14

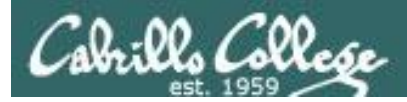

### CIS Lab Schedule http://webhawks.org/~cislab/

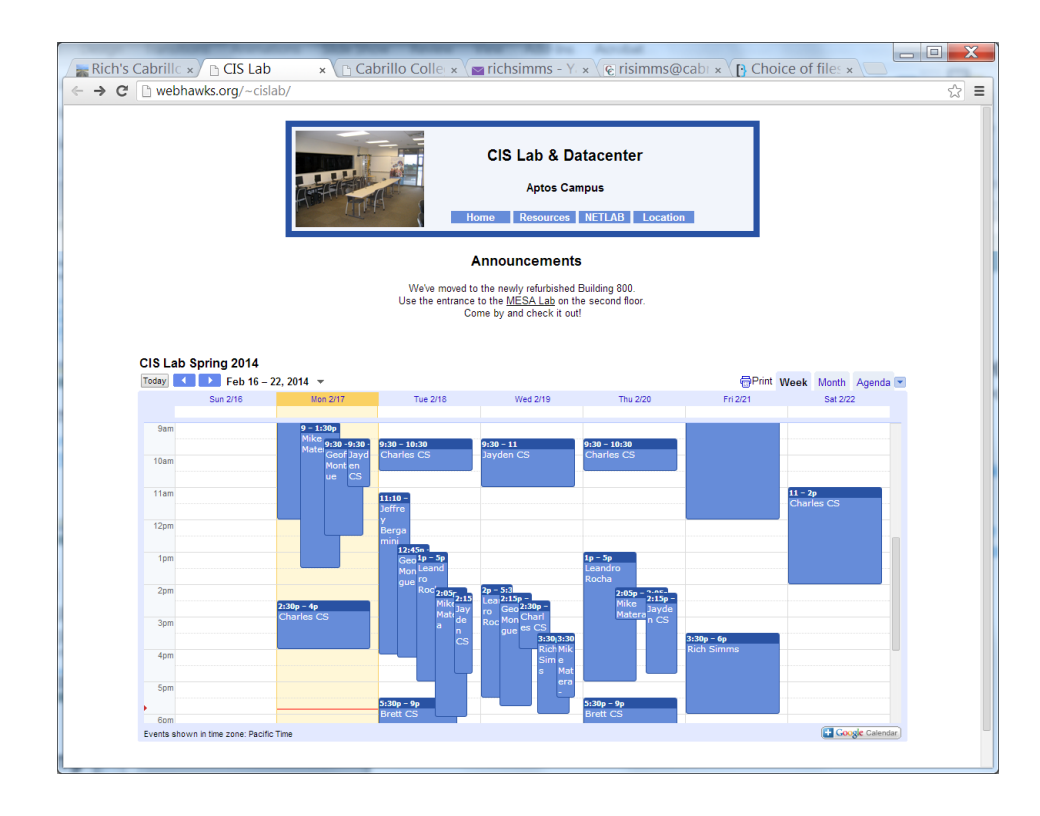

Not submitting tests or lab work?

Would like some help?

Come to the CIS Lab to work with classmates, lab assistants and instructors on Lab assignments.

Rich is in the lab Wednesdays and Fridays from 3:30 - 6:00 PM

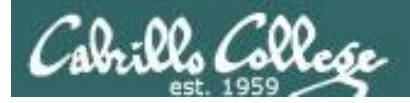

# Free CIS 90 Tutoring Available

#### http://www.cabrillo.edu/services/tutorials/

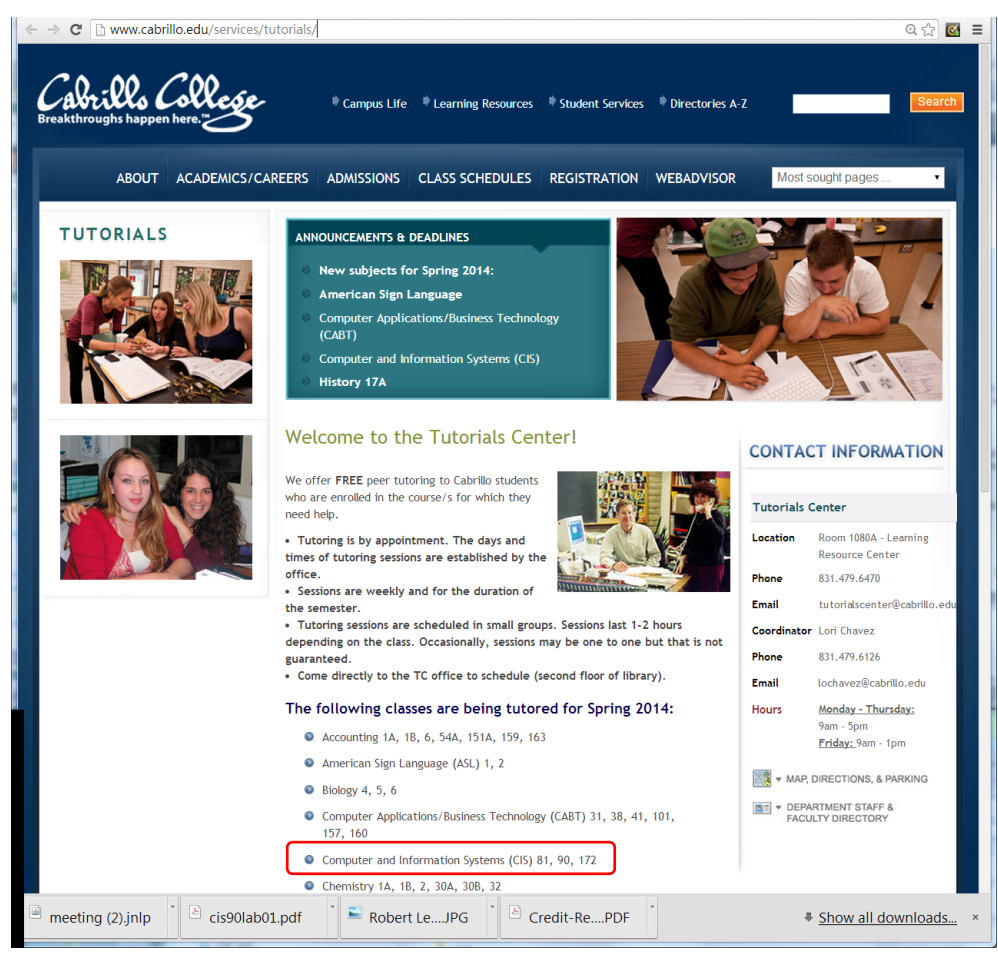

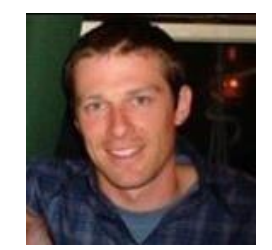

Matt Smithey

All students interested in tutoring in CIS 90, 172, and 81 classes need to come directly to the Tutorials Center to schedule, register and fill out some paperwork. This is just a one-time visit.

The tutoring will take place at the STEM center and they will log in and log out on a computer you have designated (I will figure out exactly what that means).

Matt is available M: 9:00-5:00, T: 9-11 and 2-5, Wed: 9-12 and Th: 9-11 and 3-5.

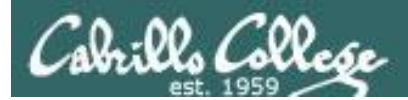

# Housekeeping

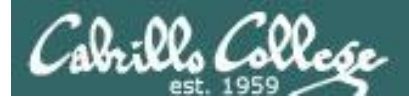

# Housekeeping

- 1. Lab 7 due 11:59PM tonight (don't forget to submit it)
- 2. A **check7** script is available
- 3. Test #2 is in two weeks (next week is Spring Break)
- 4. Practice Test #2 available now
- 5. No lab assigned this week (so you can work on the practice test)
- Opus will be unavailable Sunday evening and all day Monday (3/30-3/31)

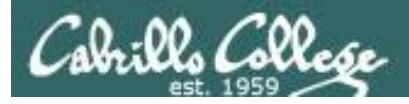

# Final Exam

Test #3 (final exam)

- Must be face-to-face or proctored (<u>not</u> online using CCC Confer).
- Room 828 on campus.

| 5/21 | Test #3 (the final exam)<br>Time<br>• 7:00AM - 9:50AM in Room 828 | <u>5 posts</u><br>Lab X1<br>Lab X2 |
|------|-------------------------------------------------------------------|------------------------------------|
|      | Materials <ul> <li>Test (<u>download</u>)</li> </ul>              | Lad X2                             |

• If you are a long distance student, contact the instructor for options.

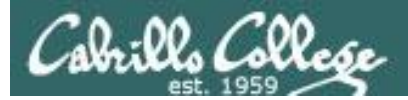

#### http://simms-teach.com/cis90grades.php

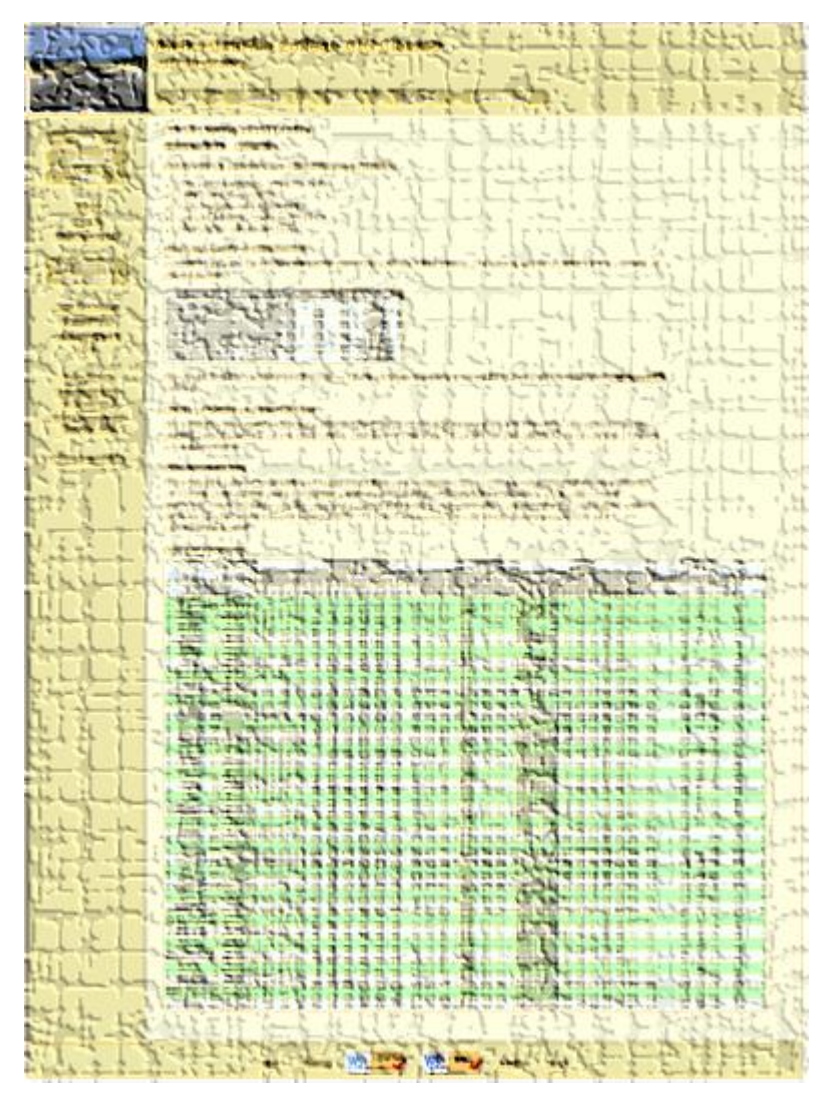

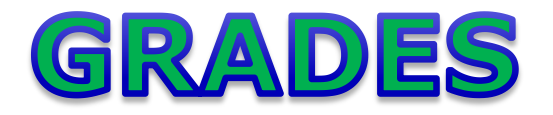

- Check your progress on the Grades page
- If you haven't already, send me a student survey to get your LOR secret code name
- Graded labs & tests are placed in your home directories on Opus
- Answers to labs, tests and quizzes are in the */home/cis90/answers* directory on Opus

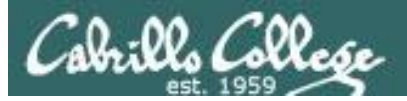

# **Current Point Tally**

As of 3/25/2014

| Points that could have been earned: |            |  |
|-------------------------------------|------------|--|
| 6 quizzes:                          | 18 points  |  |
| 6 labs:                             | 180 points |  |
| 1 test:                             | 30 points  |  |
| 2 forum quarters:                   | 40 points  |  |
| Total:                              | 268 points |  |

alatar: 64% (172 of 268 points) anborn: 78% (210 of 268 points) aragorn: 88% (237 of 268 points) arwen: 99% (266 of 268 points) beregond: 0% (0 of 268 points) bilbo: 54% (145 of 268 points) celebrian: 98% (265 of 268 points) dwalin: 97% (260 of 268 points) eomer: 91% (245 of 268 points) faramir: 94% (253 of 268 points) frodo: 95% (256 of 268 points) gwaihir: 106% (285 of 268 points) ioreth: 96% (259 of 268 points) legolas: 91% (244 of 268 points)

| Percentage    | Total Points  | Letter Grade | Pass/No Pass |
|---------------|---------------|--------------|--------------|
| 90% or higher | 504 or higher | А            | Pass         |
| 80% to 89.9%  | 448 to 503    | В            | Pass         |
| 70% to 79.9%  | 392 to 447    | С            | Pass         |
| 60% to 69.9%  | 336 to 391    | D            | No pass      |
| 0% to 59.9%   | 0 to 335      | F            | No pass      |

marhari: 65% (176 of 268 points) orome: 83% (225 of 268 points) pallando: 0% (0 of 268 points) pippen: 79% (212 of 268 points) quickbeam: 99% (267 of 268 points) rian: 0% (0 of 268 points) samwise: 85% (230 of 268 points) shadowfax: 0% (0 of 268 points) strider: 86% (232 of 268 points) theoden: 58% (157 of 268 points) treebeard: 107% (287 of 268 points) tulkas: 86% (231 of 268 points) ulmo: 80% (216 of 268 points)

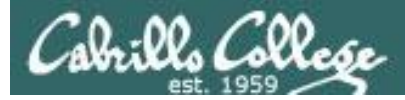

# Jesse's checkgrades python script

http://oslab.cabrillo.edu/forum/viewtopic.php?f=31&t=773&p=2966

```
/home/cis90/simben $ checkgrades smeagol <
Remember, your points may be zero simply because the
assignment has not been graded yet.
Quiz 1: You earned 3 points out of a possible 3.
Quiz 2: You earned 3 points out of a possible 3.
Quiz 3: You earned 3 points out of a possible 3.
Quiz 4: You earned 3 points out of a possible 3.
Forum Post 1: You earned 20 points out of a possible 20.
Lab 1: You earned 30 points out of a possible 30.
Lab 2: You earned 30 points out of a possible 30.
Lab 3: You earned 30 points out of a possible 30.
Lab 4: You earned 29 points out of a possible 30.
You've earned 15 points of extra credit.
You currently have a 109% grade in this class. (166 out of
152 possible points.)
```

*Use your LOR code name as an argument on the checkgrades command* 

Jesse is a CIS 90 Alumnus. He wrote this python script when taking the course. It mines 22 data from the website to check how many of the available points have been earned so far.

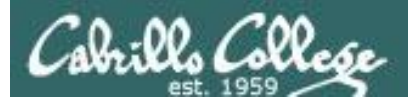

# Linux at School

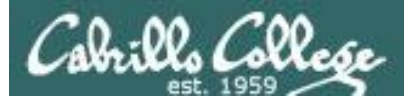

# Our Opus server on campus

#### vmserver2

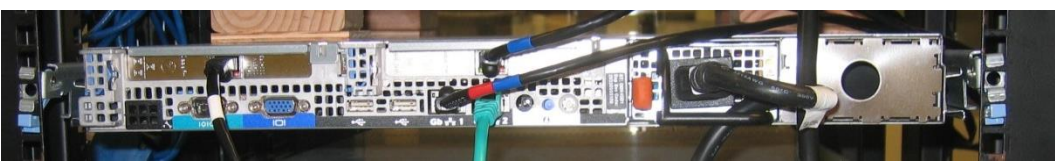

*Opus is a VM running on the vmserver2 server in the CIS Lab* 

#### VMs on vmserver2

| 🛃 vmserver2 - vSphere Client                                                                                                    |                                                                                                    |                                                                                                    |              |                                                                                                    |                                                  | _                                                                                                    |                                         |
|----------------------------------------------------------------------------------------------------|----------------------------------------------------------------------------------------------------|----------------------------------------------------------------------------------------------------|--------------|----------------------------------------------------------------------------------------------------|--------------------------------------------------|----------------------------------------------------------------------------------------------------|-----------------------------------------|
| <u>File Edit View</u> Inventory <u>A</u> dministra                                                                                                    | ation <u>P</u> lug-ins <u>H</u> elp                                                                                                    |                                                                                                    |              |                                                                                                    |                                                  |                                                                                                    |                                         |
| 🖸 🔂 🏠 Home 🕨 🚮 Inv                                                                                                    | entory 🕨 🗊 Inventory                                                                                                    |                                                                                                    |              |                                                                                                    |                                                  |                                                                                                    |                                         |
| III ) S S M                                                                                                    | 19 😫 🄛 🧇                                                                                                    | ₽⁄                                                                                                    |              |                                                                                                    |                                                  |                                                                                                    |                                         |
| ☐ vmserver2 ds1 ds2 Hershey                                                                                                    | opus<br>Getting Started Summ                                                                                                    | nary Resource Allocation P                                                                                                    | erformance E | vents Console Permission                                                                                                    | s                                                |                                                                                                    |                                         |
| jeff                                                                                                    | General                                                                                                    |                                                                                                    |              | Resources                                                                                                    |                                                  |                                                                                                    |                                         |
| find     find     find | Guest OS:<br>VM Version:<br>CPU:<br>Memory Verhead:<br>VMware Tools:<br>IP Addresses:<br>DNS Name:<br>State:<br>Host:<br>Active Tasks: | CentOS 4/5/6 (32-bit)<br>7<br>1 ∨CPU<br>1024 MB<br>61.21 MB<br><sup>®</sup> Running (Current)<br>172.30.5.20<br>oslab.cishawks.net<br>Powered On<br>vmserver2.cislab.net | View all     | Consumed Host CPU:<br>Consumed Host Memory:<br>Active Guest Memory:<br>Not-shared Storage:<br>Used Storage:<br>Storage<br>disk2-1<br>disk2-1<br>disk2-1<br>server Network | Drive Type<br>Non-SSD<br>Type<br>Standard port o | 8 MH:<br>792.00 ME<br>10.00 MI<br>Refresh Storage Usage<br>25.11 GE<br>21.93 GE<br>21.93 GE<br>21.93 GE<br>21.93 GE<br>21.93 GE<br>21.93 GE<br>21.93 GE<br>21.93 GE<br>21.93 GE | z 33<br>33<br>33<br>34<br>20<br>20<br>1 |
| Recent Tasks                                                                                                    |                                                                                                    |                                                                                                    |              | Name, Target or Status co                                                                                                    | ontains: •                                       | Clea                                                                                                    | ir ×                                    |
| Name                                                                                                    | Target                                                                                                    | Status                                                                                                    |              | Details                                                                                                    |                                                  | Initiated by                                                                                                    |                                         |
| Tasks                                                                                                    |                                                                                                    |                                                                                                    |              |                                                                                                    | License Period                                   | : 63 days remaining                                                                                                    | ►<br>root                               |

#### <u>SSH access to Opus</u> hostname: oslab.cishawks.net (port 2220)

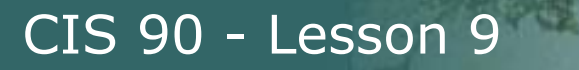

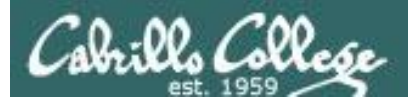

# Your own Linux Systems

26

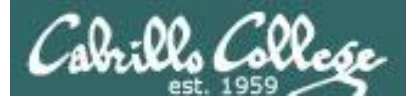

# USB "Live" Linux Boot USB Drive

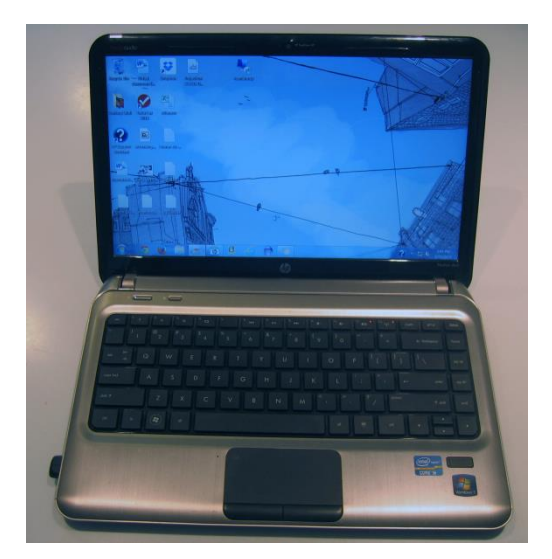

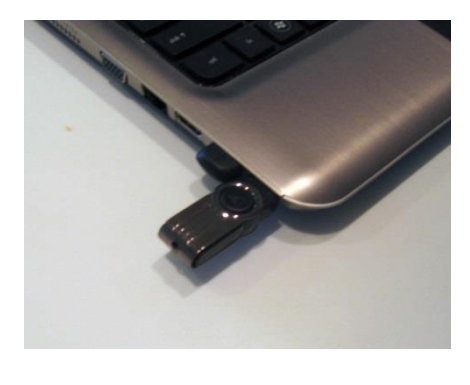

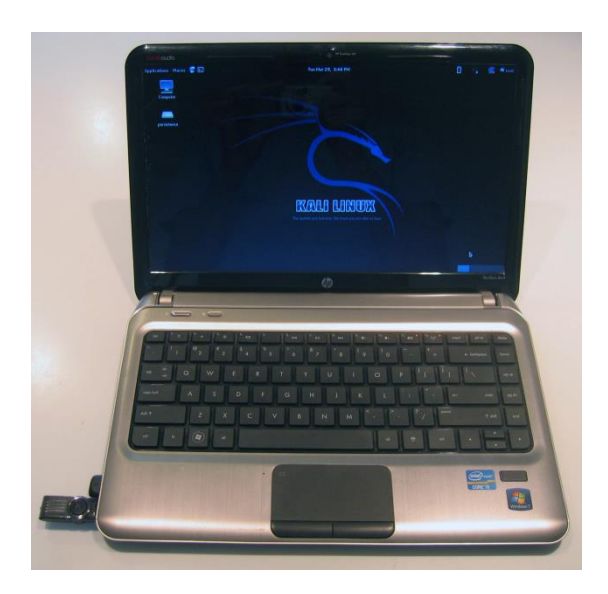

#### Allows you to use or try out Linux on an existing computer without installing it

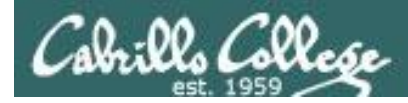

# USB "Live" Linux Boot USB Drive

Allows you to use or try out Linux on an existing computer without installing it

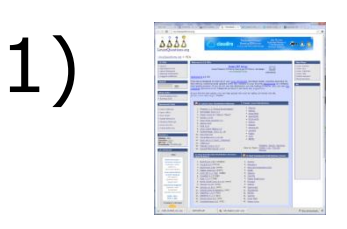

Get the Linux distro of your choice See: http://iso.linuxquestions.org/

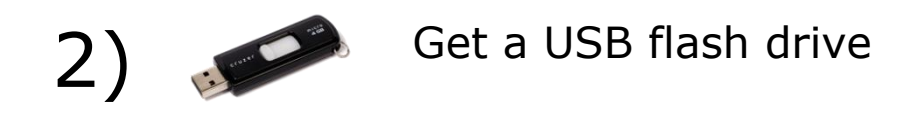

Google "boot live linux from usb" for instructions or see http://www.bowtogook.com/bowto/14012/croate

3) http://www.howtogeek.com/howto/14912/create-apersistent-bootable-ubuntu-usb-flash-drive/

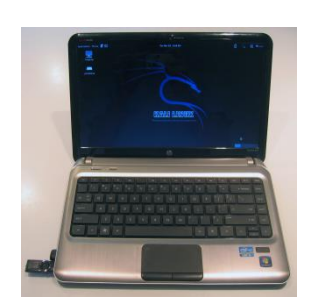

4)

Running native Kali Linux on my Windows laptop (BIOS configured to boot from USB if present)

- 1) Power On with USB stick ==> Kali Linux
- 2) Power On without USB stick ==> Windows

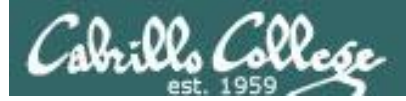

# One Daughter-of-Opus VMware Workstation

| Daughter-of-Opus - VMware Workstation                               |                                                                                        |                                     |
|---------------------------------------------------------------------|----------------------------------------------------------------------------------------|-------------------------------------|
| <u>File Edit View VM Tabs H</u> elp                                 |                                                                                        |                                     |
|                                                                     |                                                                                        |                                     |
| Library × 🔓 Home × 🕞 Daughter-of-Opus ×                             | 🔁 Sun-Hwa-II 🛛 🗙                                                                       |                                     |
| A Type here to search Applications Places System                    | 8                                                                                      | 🕼 🗾 Tue Mar 25, 11:36 AM Rich Simms |
| A Daughter-of-Onus                                                  |                                                                                        |                                     |
| 🖗 Kali                                                              |                                                                                        |                                     |
| Sun-Hwa-II     Computer     Shared VMs                              | simms@daughter-of-opus:~                                                               | _ = ×                               |
|                                                                     | File Edit View Search Terminal Help                                                    |                                     |
| rsimms's Home                                                       | [rsimms@daughter-of-opus ~]\$ hostname<br>daughter-of-opus.localdomain                 |                                     |
|                                                                     | <pre>[rsimms@daughter-of-opus ~]\$ cat /etc/issue<br/>CentOS release 6.4 (Final)</pre> |                                     |
|                                                                     | Kernel \r on an \m                                                                     |                                     |
| Trash                                                               | [rsimms@daughter-of-opus ~]\$                                                          |                                     |
|                                                                     |                                                                                        |                                     |
|                                                                     |                                                                                        |                                     |
|                                                                     |                                                                                        |                                     |
|                                                                     |                                                                                        |                                     |
|                                                                     |                                                                                        |                                     |
|                                                                     |                                                                                        |                                     |
|                                                                     |                                                                                        |                                     |
|                                                                     |                                                                                        |                                     |
|                                                                     |                                                                                        |                                     |
|                                                                     |                                                                                        |                                     |
|                                                                     |                                                                                        |                                     |
|                                                                     |                                                                                        |                                     |
|                                                                     |                                                                                        |                                     |
|                                                                     |                                                                                        |                                     |
| To direct input to this VM move the mouse pointer inside or press C | trl+G                                                                                  |                                     |

One Daughter-of-Opus is a VM running on my laptop using VMware Workstation (expires in one year)

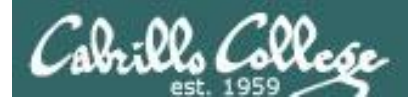

# Another Daughter-of-Opus Oracle VirtualBox

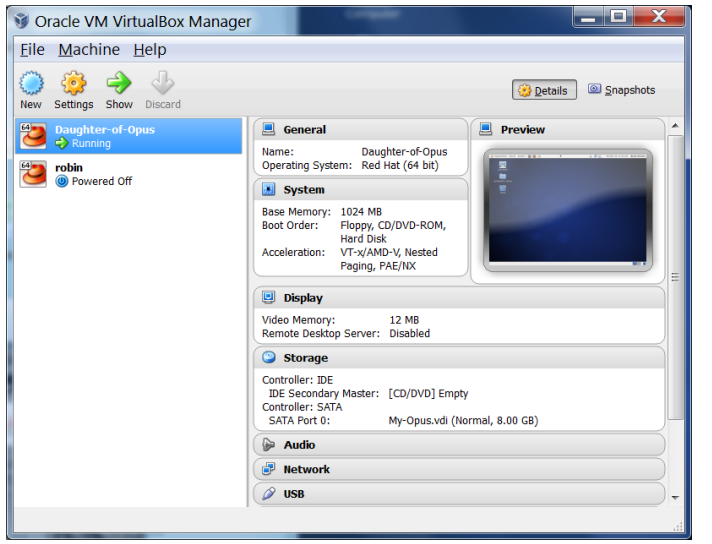

*This Daughter-of-Opus is a VM running on my laptop using Oracle VirtualBox (never expires)* 

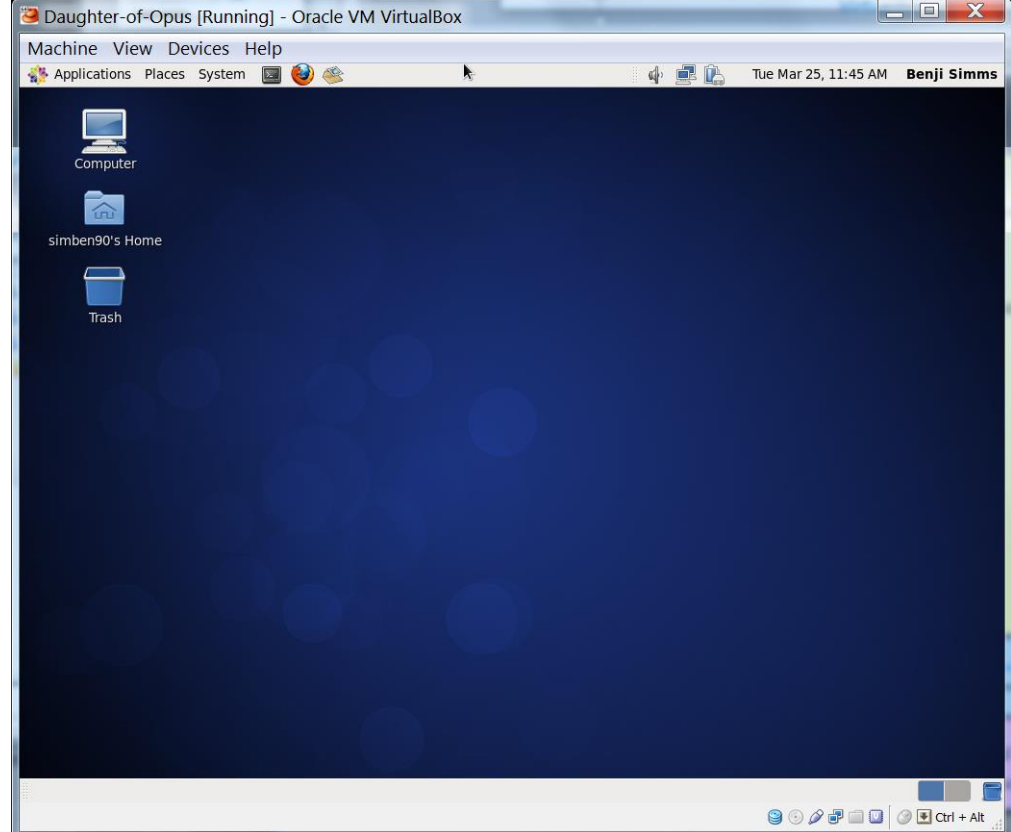

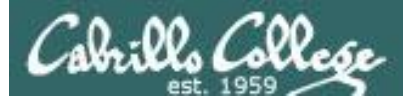

# Son-of-Opus Amazon Web Services

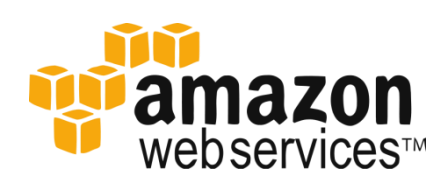

| Services      Ec2 Dashboard Events Tags Instances Instances    | All instance Connect                         | Actions 👻                                         | R                          | ichard J. Simms Jr                        | • N. California •                                       | Help Y |
|----------------------------------------------------------------|----------------------------------------------|---------------------------------------------------|----------------------------|-------------------------------------------|---------------------------------------------------------|--------|
| EC2 Dashboard Laun<br>Events<br>Tags<br>INSTANCES<br>Instances | Connect Connect All instances  All instances | Actions V                                         |                            |                                           | Ð                                                       |        |
| Tags Filter                                                    | All instances 👻 All in:                      | stance types 👻 🛛 🍳                                |                            |                                           | •                                                       | *      |
| INSTANCES<br>Instances                                         |                                              |                                                   | Search Instances           | ×                                         |                                                         |        |
| Instances                                                      |                                              |                                                   |                            | K <                                       | 1 to 1 of 1 instance                                    | es > > |
| Cost Deguasta                                                  | Name 🛛 👻 Instance IE                         | ) - Instance Type -                               | Availability Zone 🕤 Instan | ce State - Stat                           | us Checks 🔺 Alarm                                       | Status |
| Spot Requests                                                  | Son of Opus i 6bf57f21                       | t1 micro                                          | un west in                 | aning 🧖                                   | 2/2 shask Mana                                          |        |
|                                                                |                                              |                                                   |                            | -                                         |                                                         |        |
| IMAGES                                                         |                                              |                                                   |                            |                                           |                                                         |        |
| AMIs                                                           |                                              |                                                   |                            |                                           |                                                         |        |
| Bundle Tasks                                                   |                                              | III                                               |                            |                                           |                                                         |        |
| Instan                                                         | ce: i-6bf57f31 (Son-of-Opu                   | us) Public DNS: ec                                | 2-54-215-232-67.us-west-1. | compute.amazor                            | naws.com                                                |        |
| =                                                              |                                              |                                                   |                            |                                           |                                                         |        |
| LASTIC BLOCK STORE Desi                                        | ription Status Checks                        | Monitoring Tag                                    | <u>js</u>                  |                                           |                                                         |        |
| Volumes                                                        | Instance ID                                  | i-6bf57f31                                        |                            | Public DNS ec                             | 2-54-215-232-67.us-                                     |        |
| Snapshots                                                      |                                              |                                                   |                            | we                                        | st-                                                     |        |
|                                                                |                                              |                                                   |                            | 1.0                                       | ompute.amazonaws.cor                                    | n      |
|                                                                | Instance state                               | running                                           |                            | Elastic IP -                              |                                                         |        |
| ETWORK & SECURITY                                              | Instance type                                | t1.micro                                          |                            | Private DNS ip-                           | 172-31-3-240.us-west-                                   |        |
| Security Groups                                                |                                              |                                                   |                            | 1.c                                       | ompute.internal                                         |        |
| Elastic IPs                                                    | Availability zone                            | us-west-1a                                        |                            | Private IPs 17                            | 2.31.3.240                                              |        |
| Placement Groups                                               | Security groups                              | quick-start-1. view rules                         | s Secondary                | private IPs                               |                                                         |        |
| Load Balancers                                                 | Scheduled events                             | No scheduled events                               |                            | VPC ID vpc                                | :-4fdedd27                                              |        |
| Key Pairs                                                      | AMI ID                                       | RHEL-6.4_GA-x86_64-                               |                            | Subnet ID su                              | onet-41dedd29                                           |        |
| INCY FOILS                                                     |                                              | 10-Hourly2 (ami-                                  |                            |                                           |                                                         |        |
| NETWORK & SECURITY<br>Security Groups<br>Elastic IPs           | Instance type<br>Availability zone           | t1.micro<br>us-west-1a<br>quick-start-1 view pilo | Sacondan                   | Private DNS ip-<br>1.c<br>Private IPs 17: | 172-31-3-240.us-west-<br>compute.internal<br>2.31.3.240 |        |
| Load Balancers                                                 | Scheduled events                             | No scheduled events                               |                            | VPC ID vpc                                | 4tdedd27                                                |        |

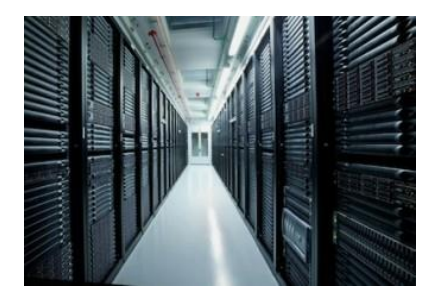

*Son-of-Opus is a VM running on Amazon Web Services* 

#### <u>SSH access to Son-of-Opus</u> hostname: son-of-opus.simms-teach.com (port 2220)

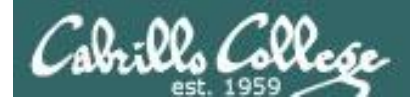

# Baby-Opus Debian 7 Linux Server

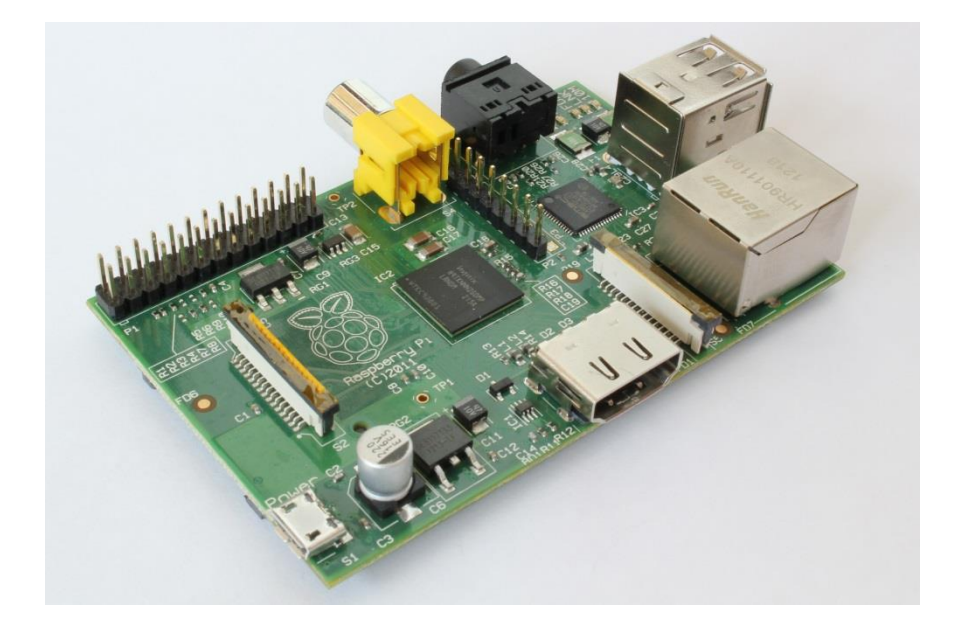

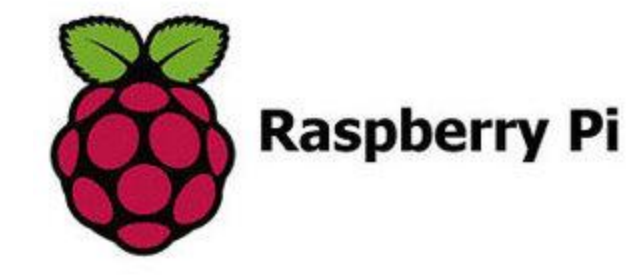

Baby-Opus is a VM running on my Raspberry Pi

<u>SSH access to Baby-Opus</u> hostname: <*ip-address*> (port 22)

NoPar#show ip dhcp binding MAC b8:27:eb:b7:b3:99 Reservation for 172.30.1.31

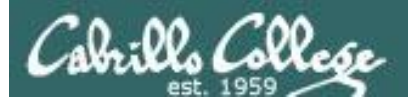

# My Home VLab

#### HP Microserver

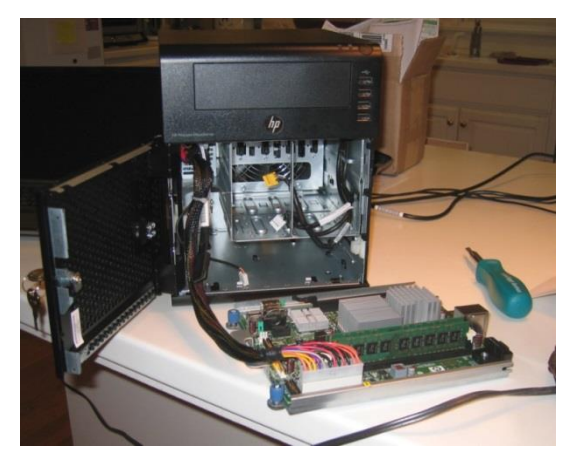

#### VMware ESXi for virtualization

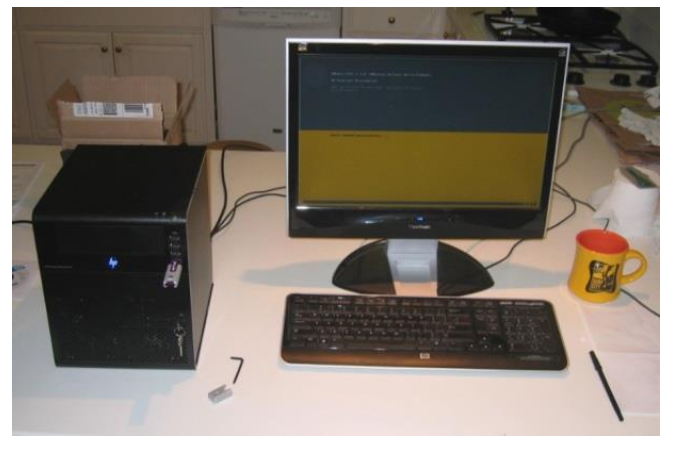

Inexpensive "bare bones" servers are available that come without hard drives or an operating system

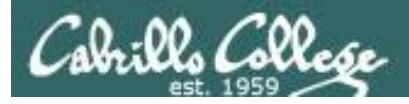

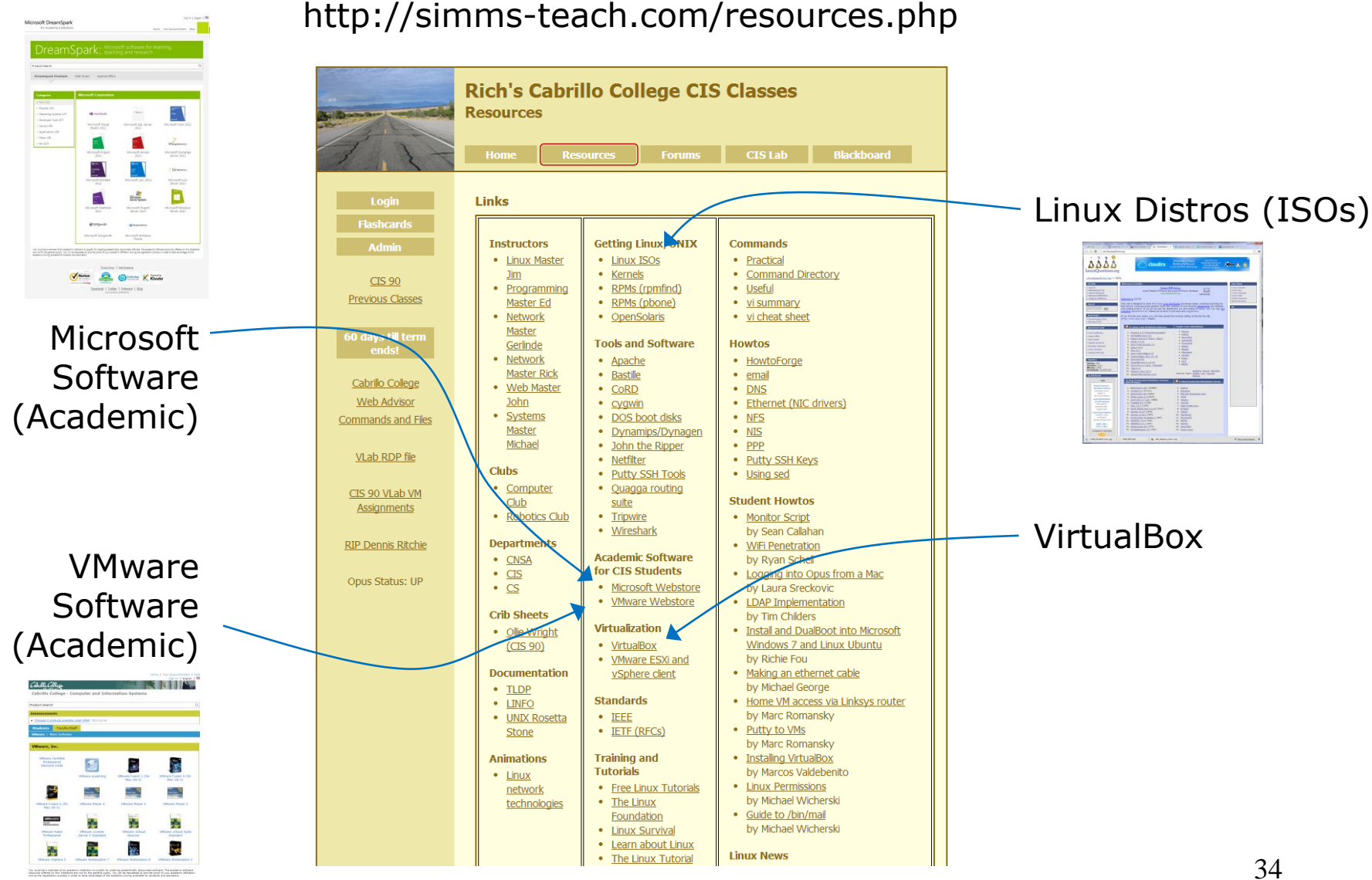

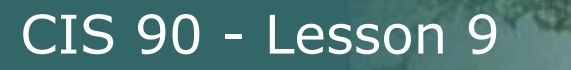

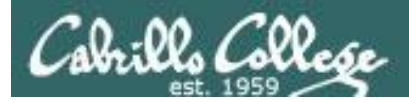

# More on I/O (input/output)

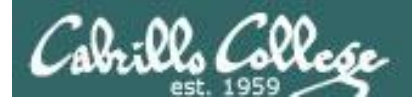

# Input and Output File Redirection

# The 3 standard UNIX file descriptors:

| Name                    | Integer Value |
|-------------------------|---------------|
| stdin (standard in)     | 0             |
| stdout (standard out)   | 1             |
| stderr (standard error) | 2             |

*Every process is provided with three file descriptors: stdin, stdout and stderr* 

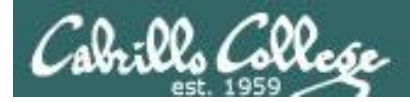

# Input and Output File Redirection

The input and output of a program can be **redirected** to and from other files as follows:

# **@<** filename

Redirects **stdin**, input will now come from *filename* rather than the keyboard.

## **X>** filename

Redirects **stdout**, output will now go to *filename* instead of the terminal.

# **2>** *filename*

Redirects **stderr**, error messages will now go to *filename* instead of the terminal.

### >> filename

Redirects **stdout**, output will now be appended to *filename*.
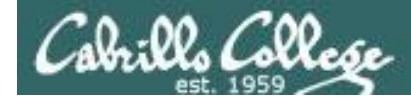

## The redirection is specified on the command line

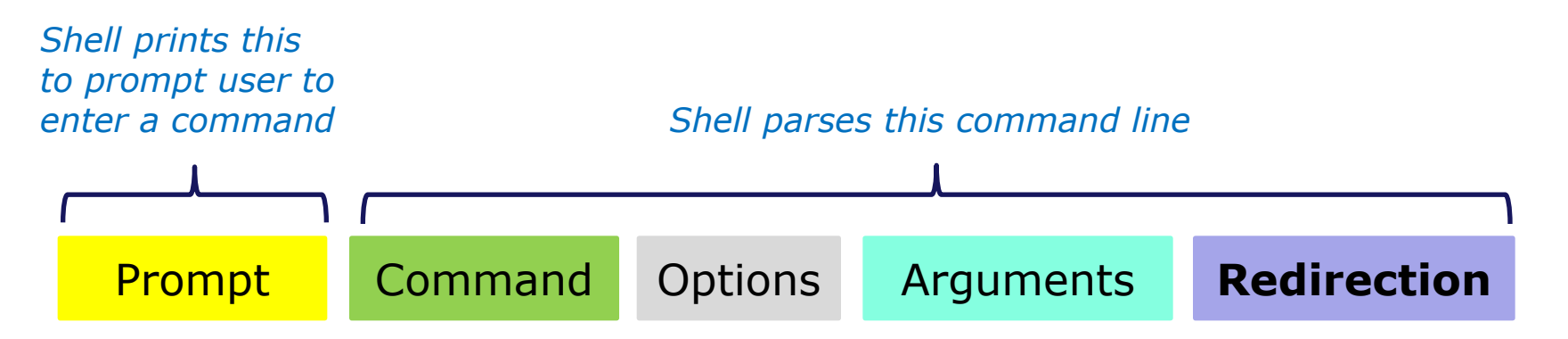

#### **Redirection** connects **stdin**, **stdout** and **stderr** to non-default devices

#### Examples

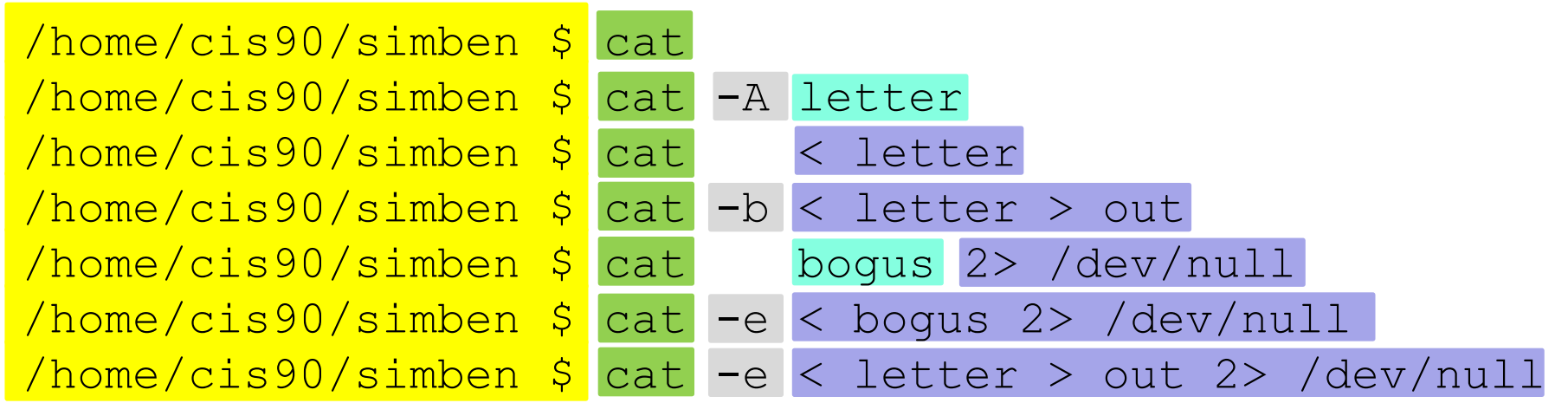

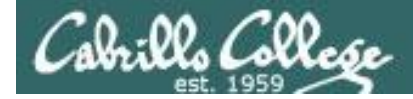

A program loaded into memory becomes a **process** 

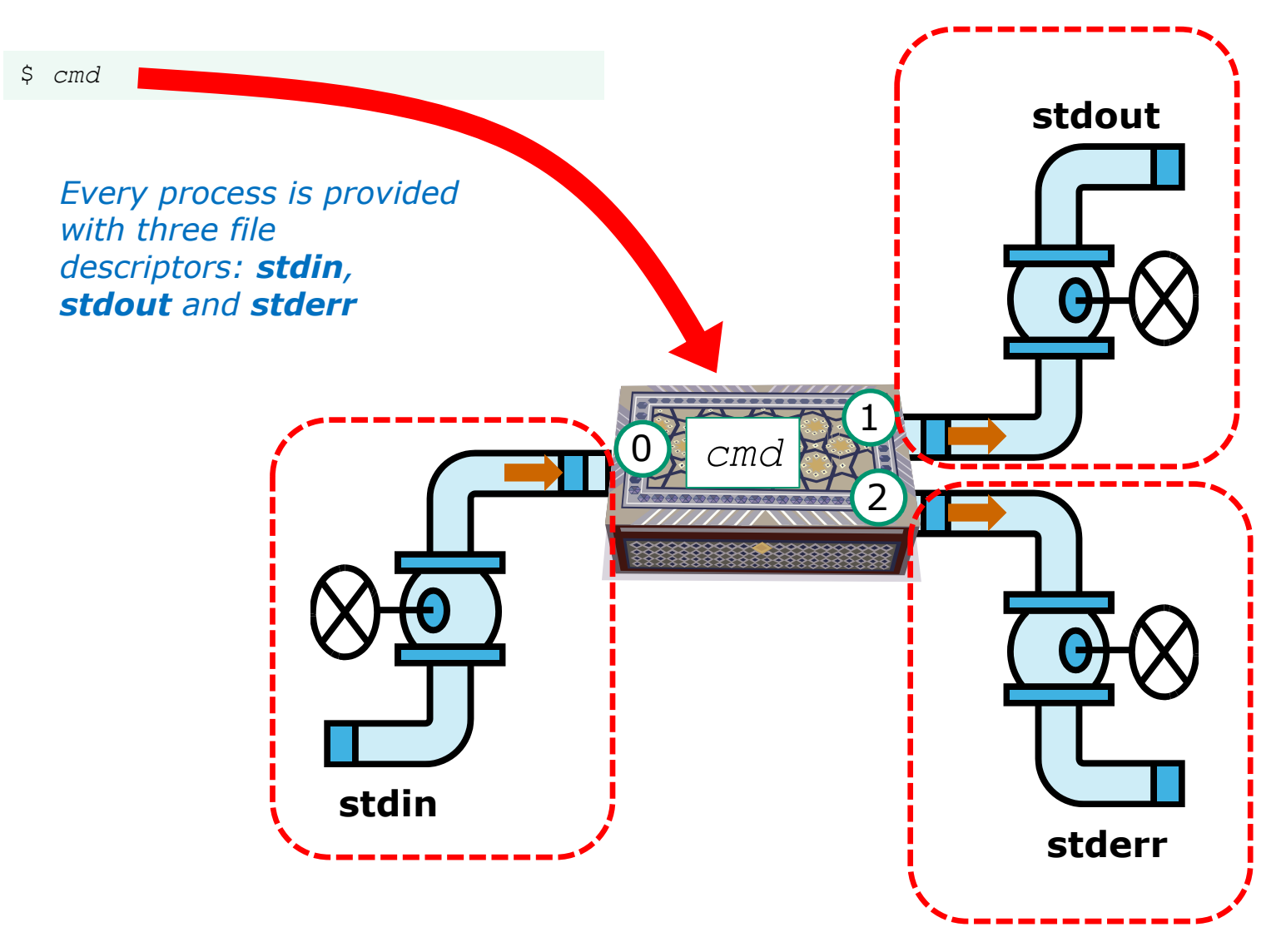

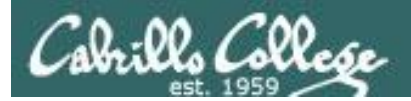

# All **Together Now** Example

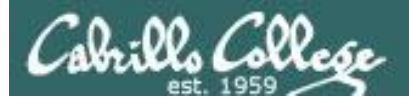

CIS 90 - Lesson 9

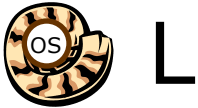

🔅 Life of the Shell

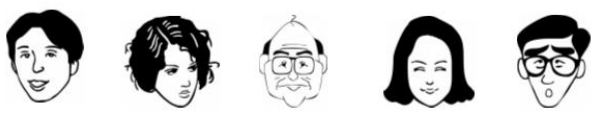

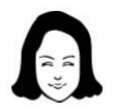

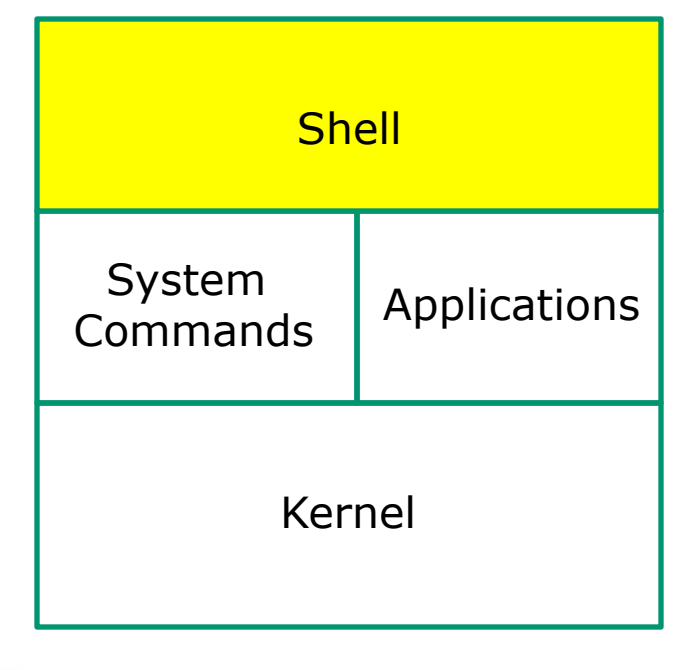

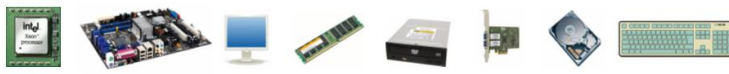

1) Prompt 2) Parse 3) Search 4) Execute 5) Nap 6) Repeat

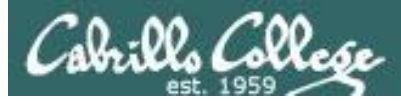

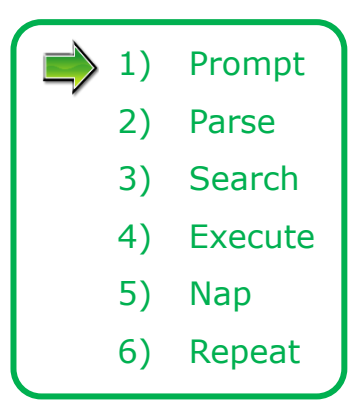

The shell begins by echoing a **prompt** string to your terminal device:

- Your specific terminal device can be identified by using the **tty** command.
- The format of the prompt is defined by the contents of the PS1 variable.

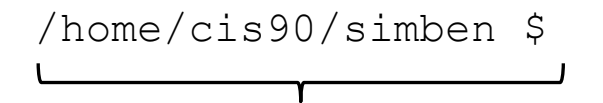

In this case the PS1 variable is set to '\$PWD \$ ' which results in a prompt that shows the current location in the file tree followed by a blank, a \$, and another blank.

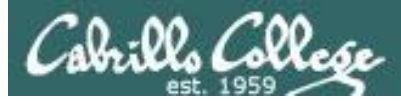

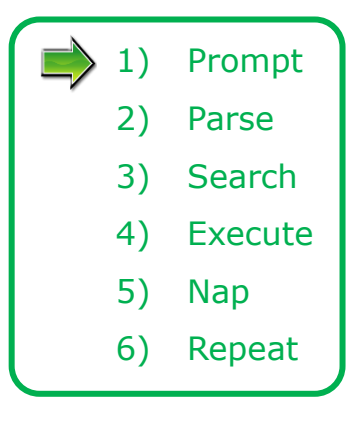

Following the prompt, the user then enters a command followed by the Enter key:

- The Enter key generates a <newline> which is a shell metacharacter. All metacharacters have special meanings to the shell.
- The <newline> characters instructs the shell that the command line is ready to be processed.

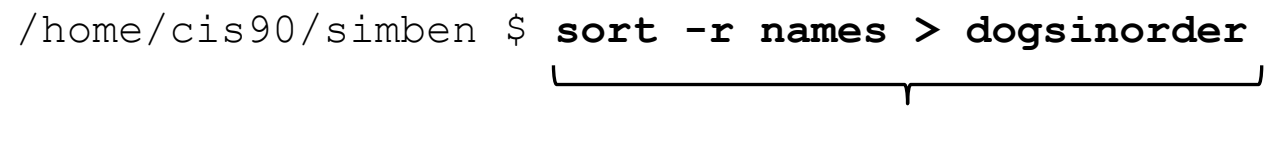

The user types in a command line followed by the Enter key

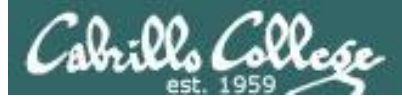

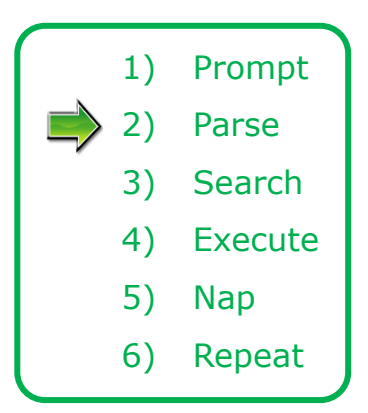

The shell **parses** the command line entered by the user:

- The command line is carefully scanned to identify the command, options, arguments and any redirection information.
- Variables and filename expansion characters (wildcards) get processed.

/home/cis90/simben \$ sort -r names > dogsinorder

*Parsing results:* sort -r names > dogsinorder

The command is: **sort** There is one option: **-r** There is one argument: **names** Redirection is: redirect **stdout** to a file named **dogsinorder** 

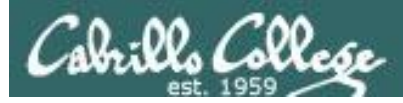

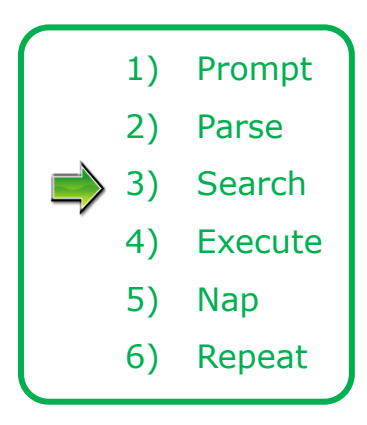

The shell now **searches** for the command on the path:

- The path, which is an ordered list of directories, is defined by the contents of the PATH variable. Use echo **\$PATH** to view.
- The shell will search in order each directory on the path to locate the command.
- If a command, such as xxxx, is not found, the shell will print:

-bash: xxxx: command not found

• FYI, you can search for commands on the path too, like the shell does, by using the **type** command.

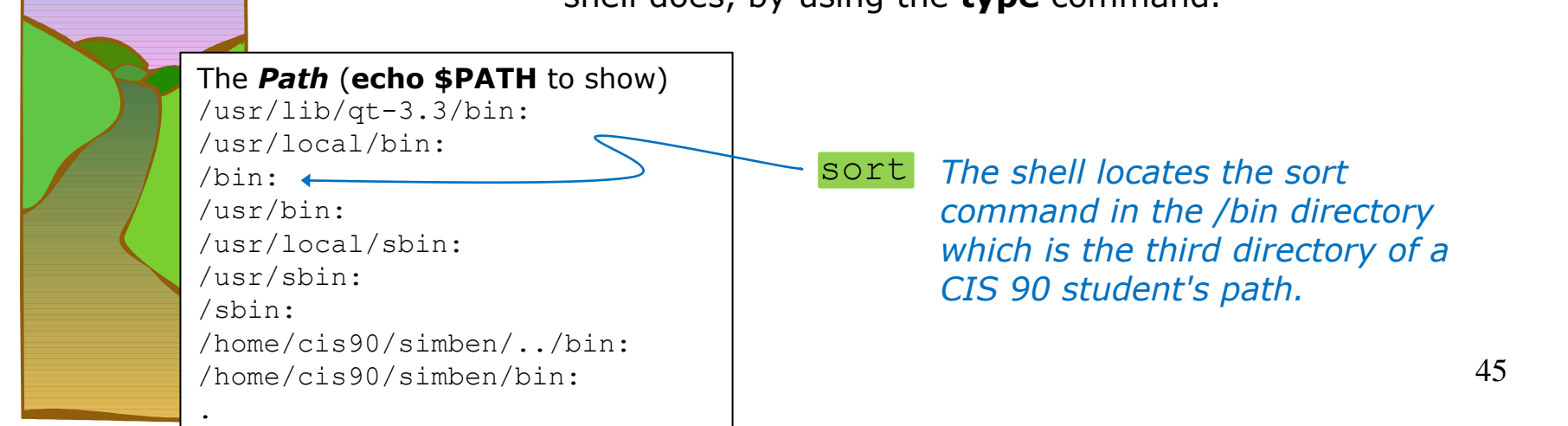

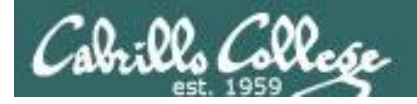

## CIS 90 - Lesson 9

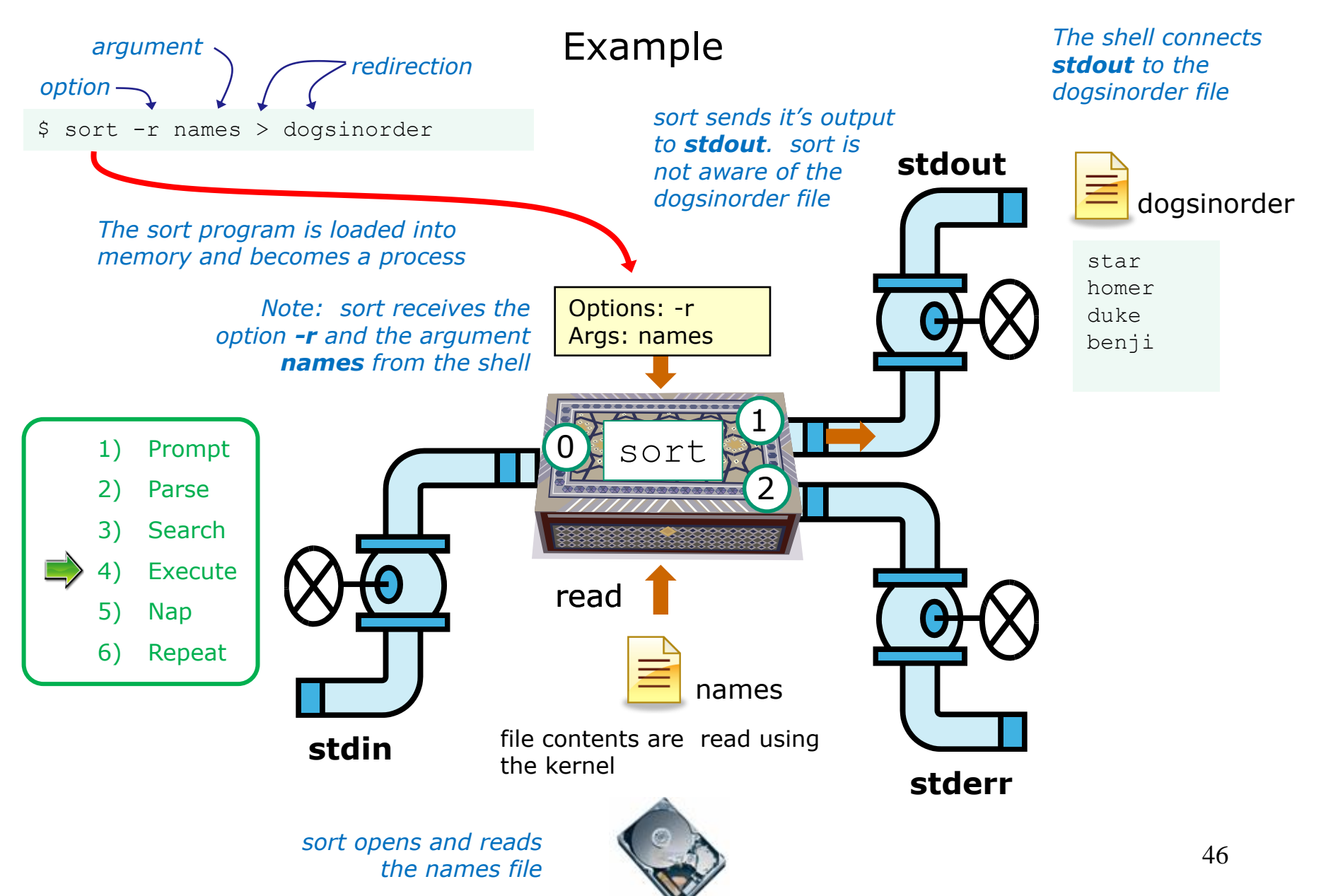

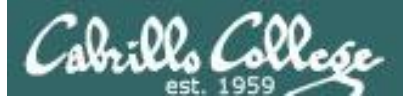

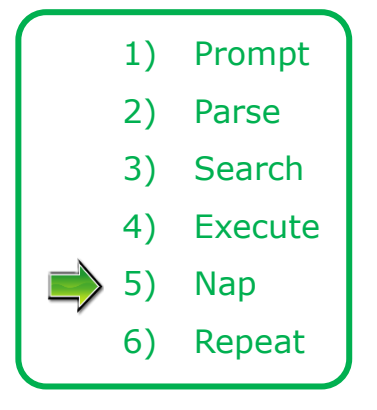

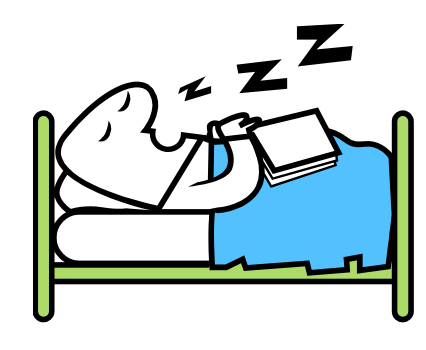

While the sort process executes, the shell sleeps

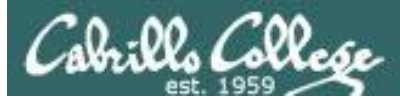

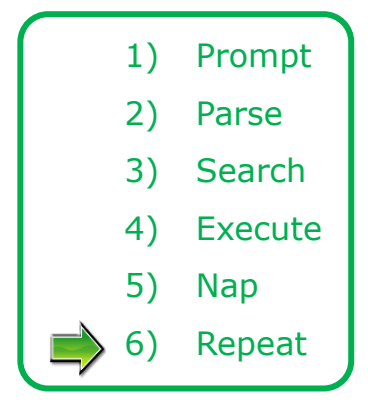

When the sort process finishes the shell wakes up and starts all over again to process the next command from the user!

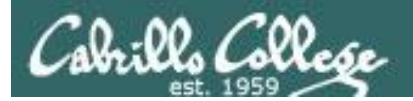

## Subtle Differences

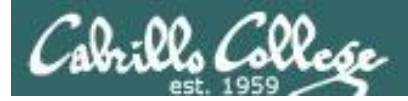

## What is the difference between:

#### head -n4 letter

and

#### head -n4 < letter

/home/cis90/simben \$ head -n4 letter
Hello Mother! Hello Father!

Here I am at Camp Granada. Things are very entertaining, and they say we'll have some fun when it stops raining.

/home/cis90/simben \$ head -n4 < letter
Hello Mother! Hello Father!</pre>

Here I am at Camp Granada. Things are very entertaining, and they say we'll have some fun when it stops raining.

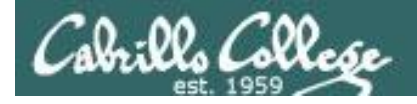

## head -n4 letter

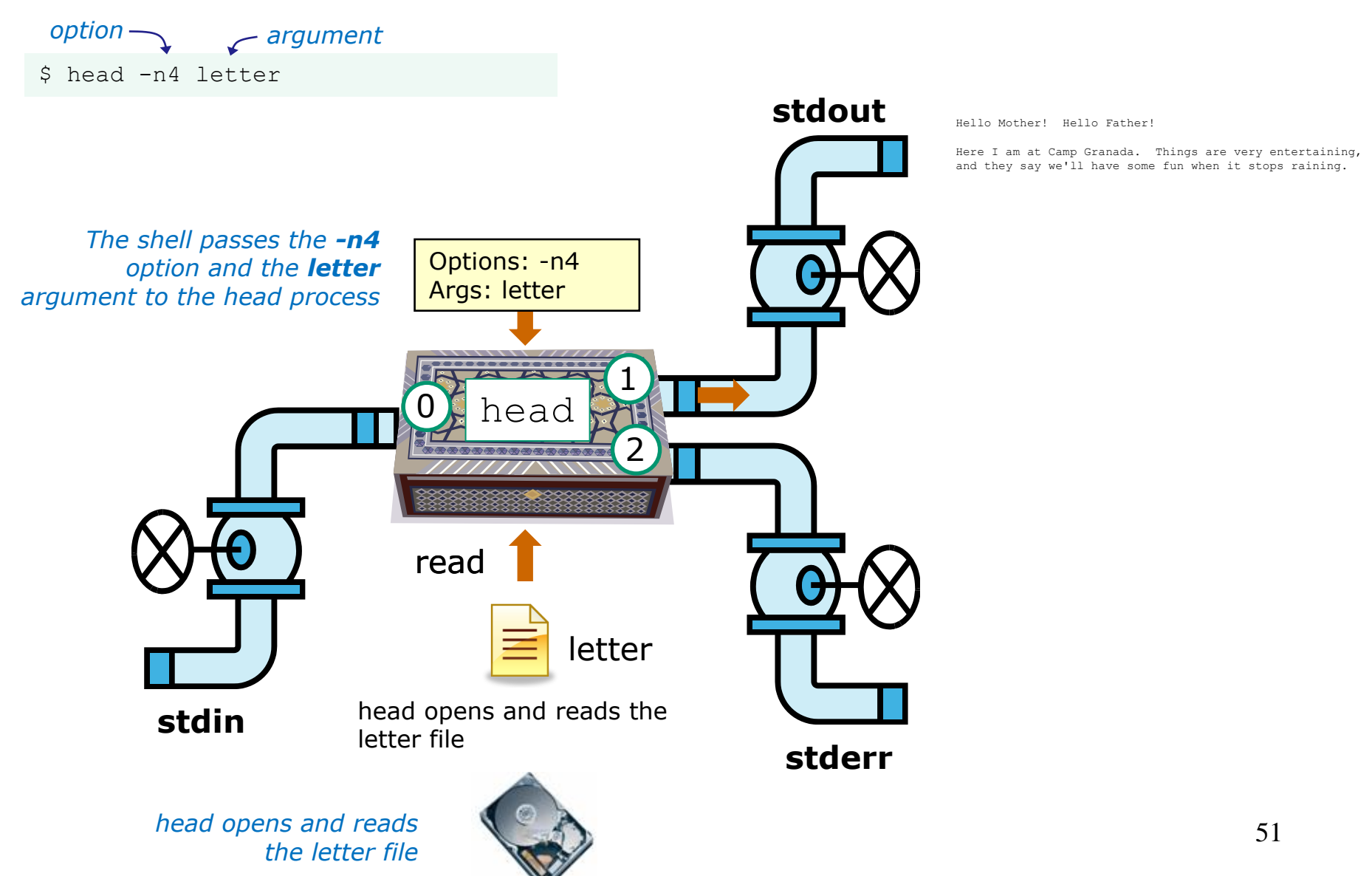

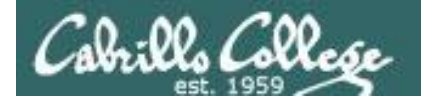

## CIS 90 - Lesson 9

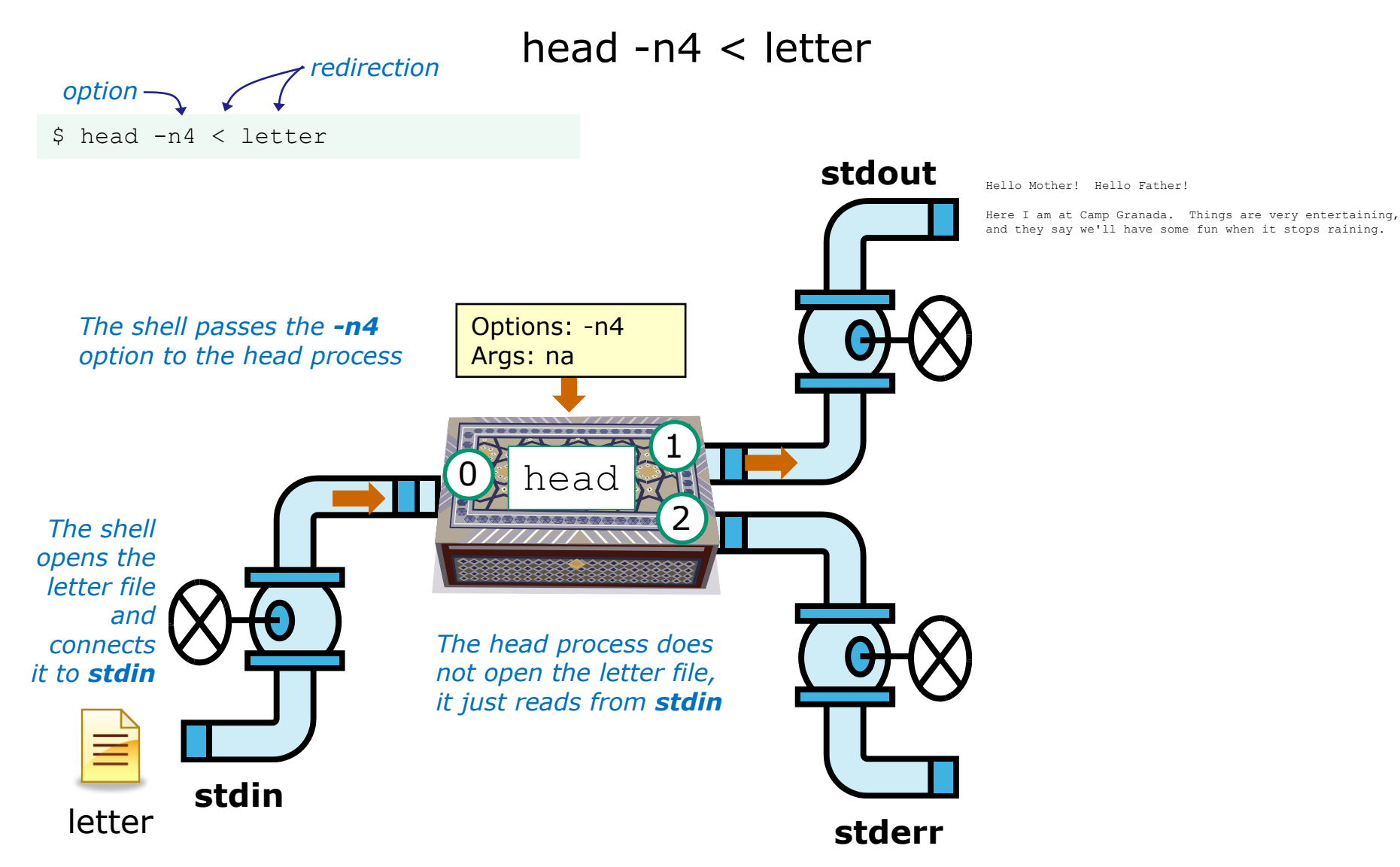

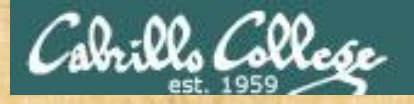

## CIS 90 - Lesson 9

## Test your understanding of how the shell and command work as a team

Given: There is no file named *bogus*, associate each command on the left with an error message on the right

| Commands                     | Error messages                          |
|------------------------------|-----------------------------------------|
| <pre>\$ cat &lt; bogus</pre> | -bash: bogus: command not found         |
| <pre>\$ cat bogus</pre>      | -bash: bogus: No such file or directory |
| \$ bogus                     | cat: bogus: No such file or directory   |

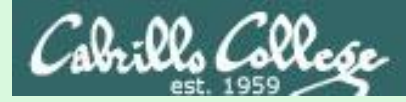

## Test your knowledge

Given: There is no file named bogus, associate each command on the left with an error message on the right

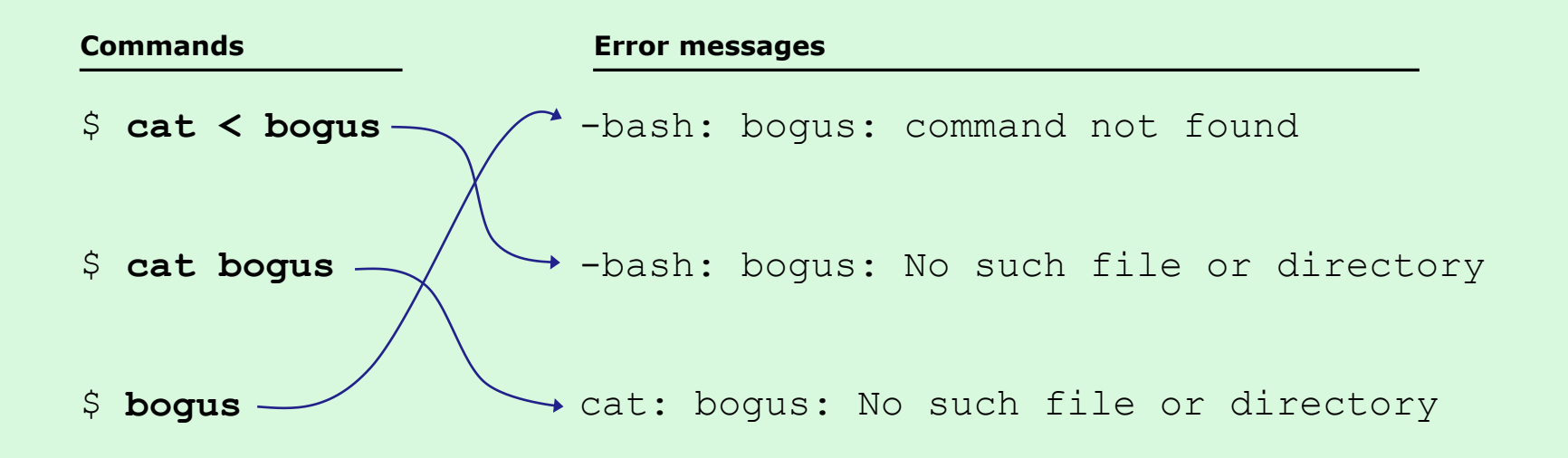

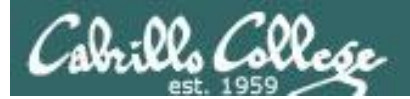

## CIS 90 - Lesson 9

# 2>&1

## FYI

## (more on this in CIS 98)

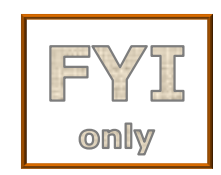

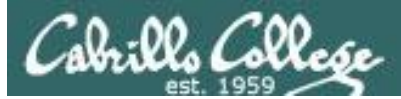

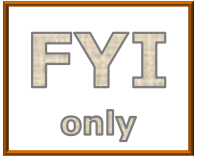

## It's descriptor clobbering time!

/home/cis90/simben \$ **bc > calculations 2> calculations** 2+2 7/0 3+3 quit

/home/cis90/simben \$ cat calculations
Ru6
ime error (func=(main), adr=5): Divide by zero

*Oops! Its not a good idea to redirect stdout and sderr to the same file because they clobber each other* 

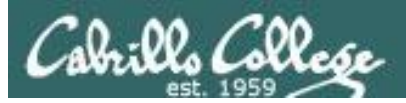

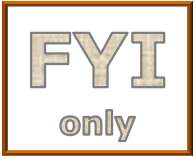

## It's descriptor clobbering time!

## /home/cis90/simben \$ bc > calculations 2> calculations

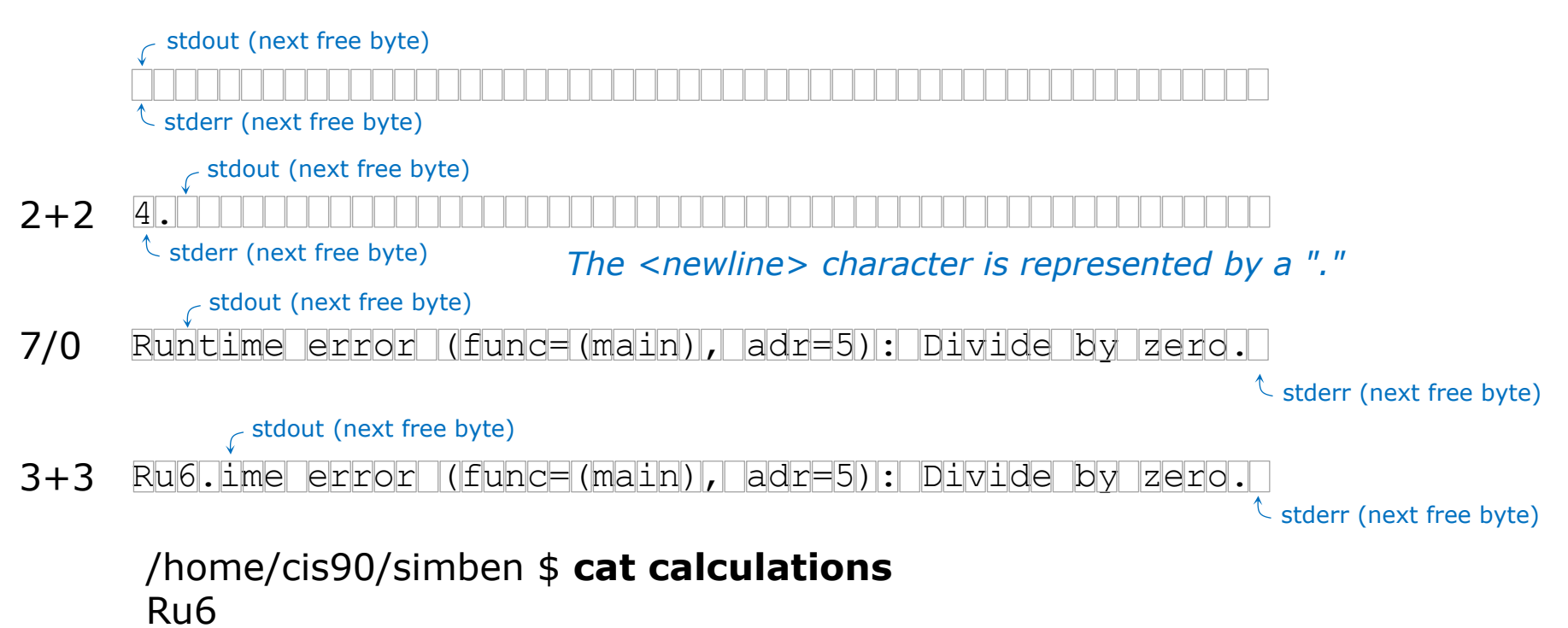

57

```
ime error (func=(main), adr=5): Divide by zero
```

Each file descriptor keeps its own separate index into the calculations file for where to write the next line.

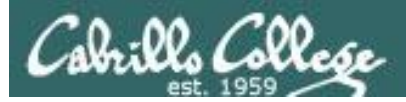

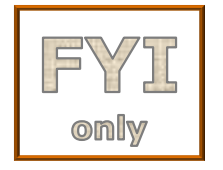

## It's descriptor collaboration time!

```
/home/cis90/simben $ bc > calculations 2>&1
2+2
7/0
3+3
quit
/home/cis90/simben $ cat calculations
4
```

```
Runtime error (func=(main), adr=5): Divide by zero 6
```

This is the correct way to redirect **stdout** and **sderr** to the same file

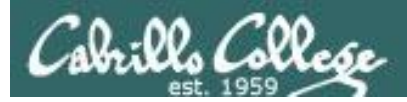

## More on I/O (input/output) C program example

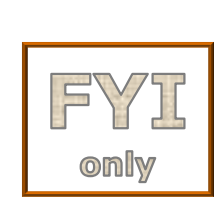

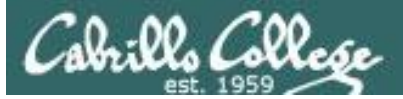

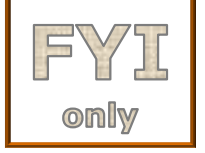

```
[rsimms@opus misc]$ cat simple.c
char question[] = "What is your name stranger? ";
char greeting[] = "Well I'm very pleased to meet you, ";
char buffer[80];
main()
{
    int len;
    write(2, question, sizeof(question));
    len = read(0, buffer, 80);
    write(1, greeting, sizeof(greeting));
    write(1, buffer, len);
}
```

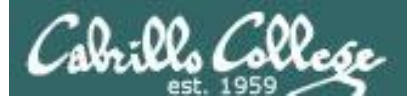

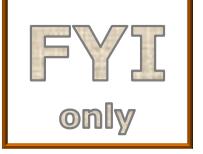

{

## **C** Program I/O example

```
[rsimms@opus misc]$ cat simple.c
char question[] = "What is your name stranger? ";
char greeting[] = "Well I'm very pleased to meet you, ";
char buffer[80];
main()
        int len;
        write(2, question, sizeof(question)); Write question to stderr
        len = read(0, buffer, 80);
        write(1, greeting, sizeof(greeting));
        write(1, buffer, len);
```

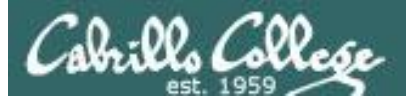

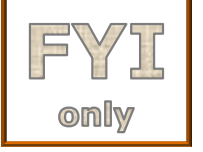

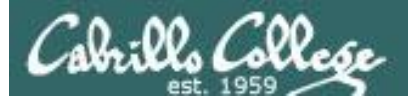

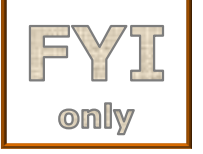

```
[rsimms@opus misc]$ cat simple.c
char question[] = "What is your name stranger? ";
char greeting[] = "Well I'm very pleased to meet you, ";
char buffer[80];
main()
{
    int len;
    write(2, question, sizeof(question));
    len = read(0, buffer, 80);
    write(1, greeting, sizeof(greeting)); Write greeting to stdout
    write(1, buffer, len);
```

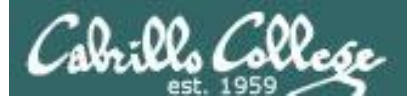

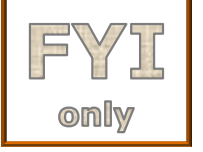

{

## **C** Program I/O example

```
[rsimms@opus misc]$ cat simple.c
char question[] = "What is your name stranger? ";
char greeting[] = "Well I'm very pleased to meet you, ";
char buffer[80];
main()
        int len;
        write(2, question, sizeof(question));
        len = read(0, buffer, 80);
        write(1, greeting, sizeof(greeting));
        write(1, buffer, len);
                                     Write users name to stdout
```

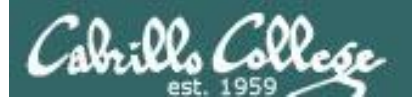

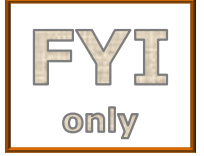

The make command is used to compile a C source text file into a binary executable

[rsimms@opus misc]\$ make simple
cc simple.c -o simple

Unlike a bash script, the C program source code must be compiled into a binary executable before it can be run

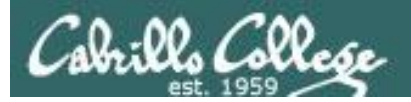

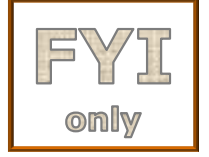

[rsimms@opus misc]\$ ./simple
What is your name stranger? Rich
Well I'm very pleased to meet you, Rich

Running the simple program.

Note I need to preface **simple** with a "./" to run it as this directory is not on my path. This is not necessary for CIS 90 students as they already have the . directory in their path.

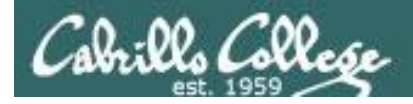

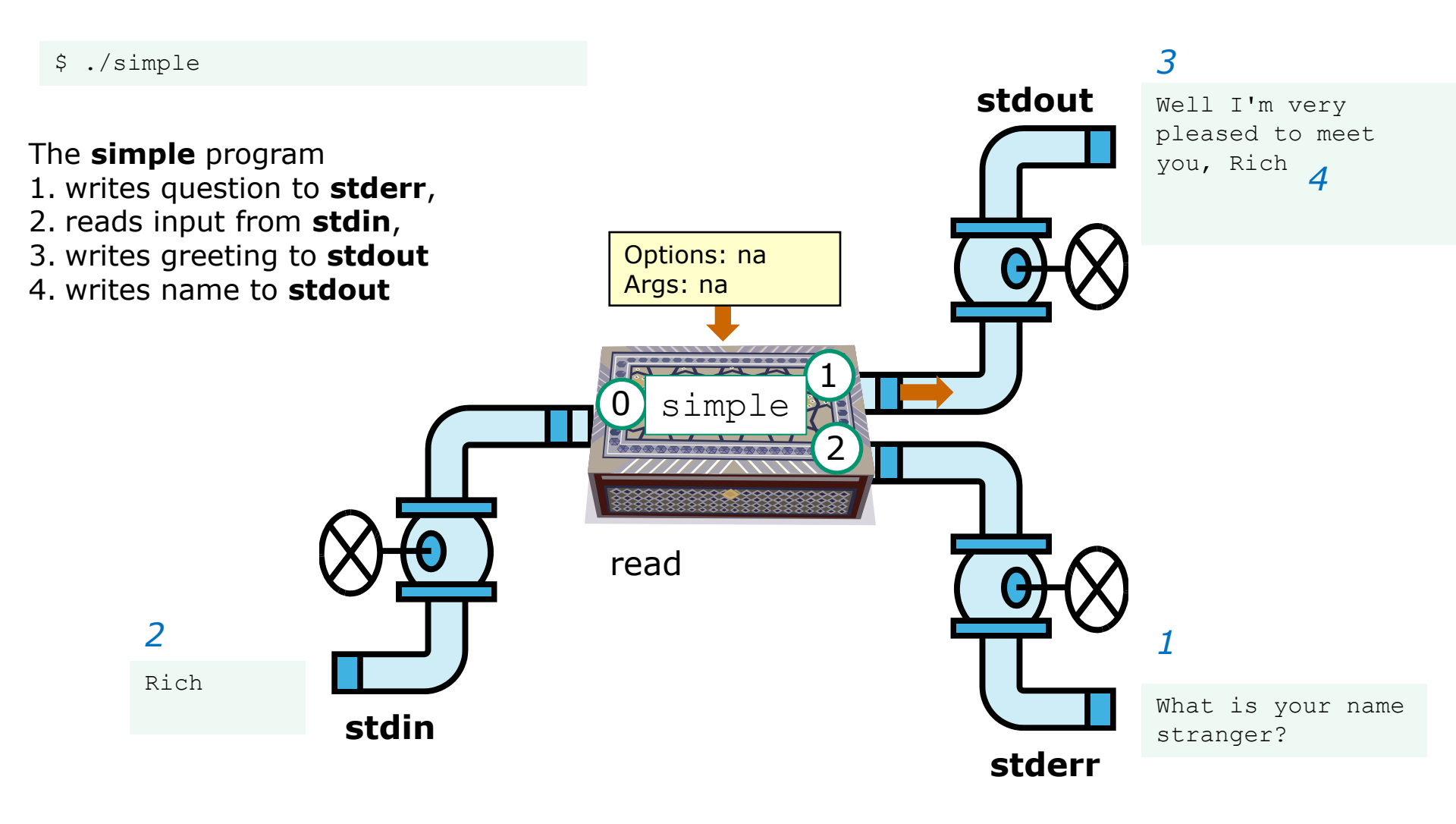

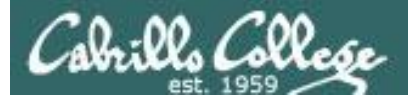

CIS 90 - Lesson 9

[rsimms@opus misc]\$ ./simple > myfile
What is your name stranger? Rich

[rsimms@opus misc]\$ cat myfile
Well I'm very pleased to meet you, Rich

*In this example, output has been redirected to a file named myfile.* 

The simple program has no special knowledge (coding instructions) for a file named myfile. It just writes to **stdout** and that output will go to wherever **stdout** had been directed.

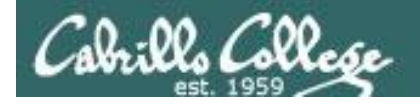

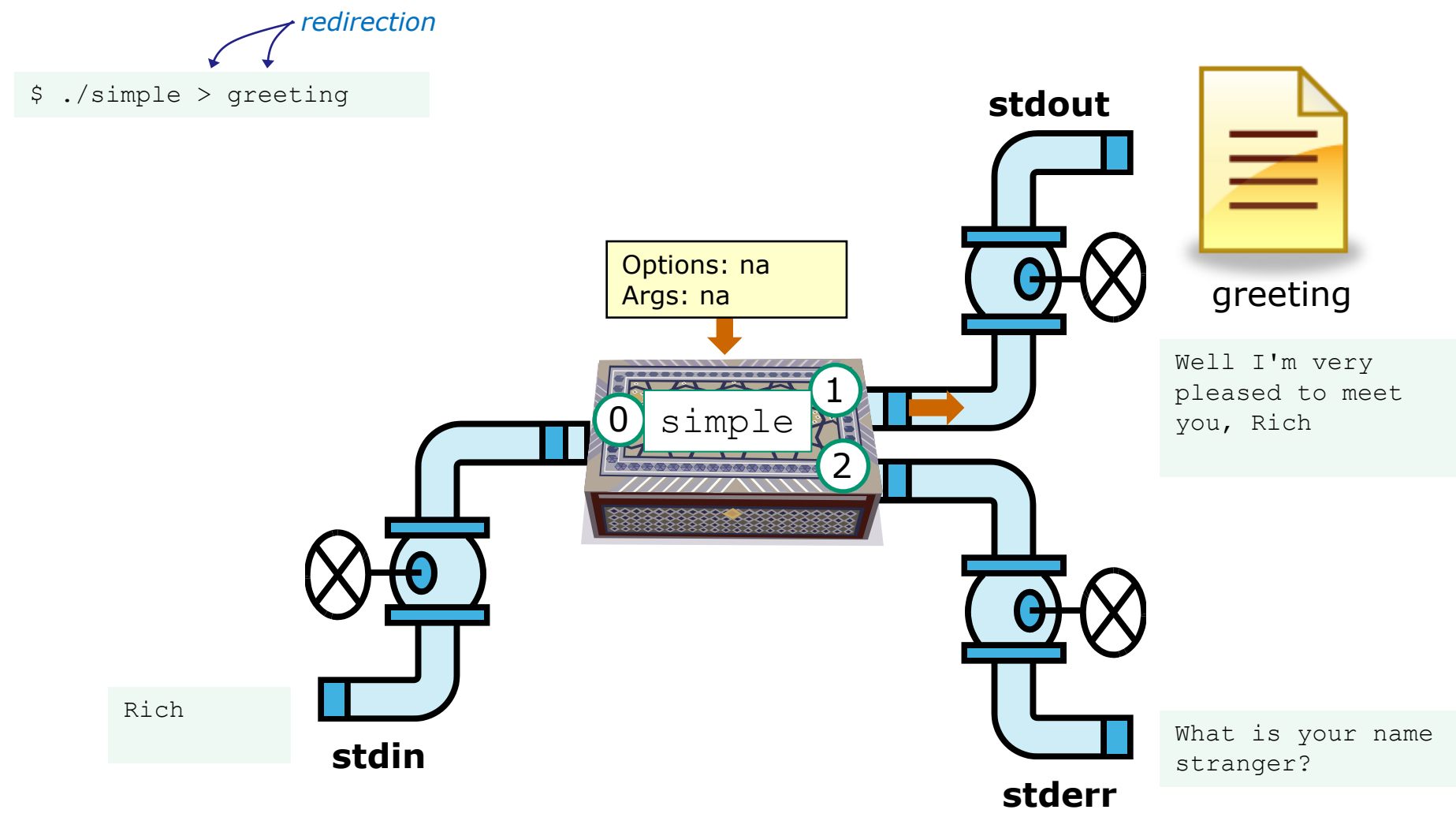

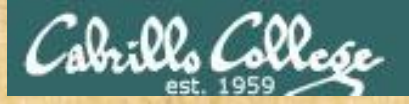

## CIS 90 - Lesson 9

Activity

- 1. Change to your bin directory cd bin
- 2. Copy the simple.c source code from the depot directory cp ~/../depot/simple.c .
- 3. Look at your program cat simple.c
- 4. Compile the program **make simple**
- 5. Run the program **simple**

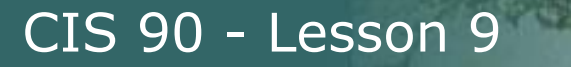

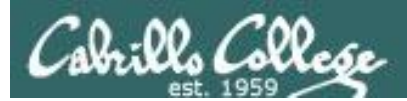

# More on umask

(review)

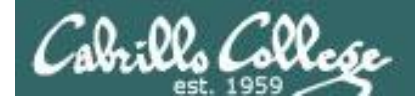

## Review - applying umask bits

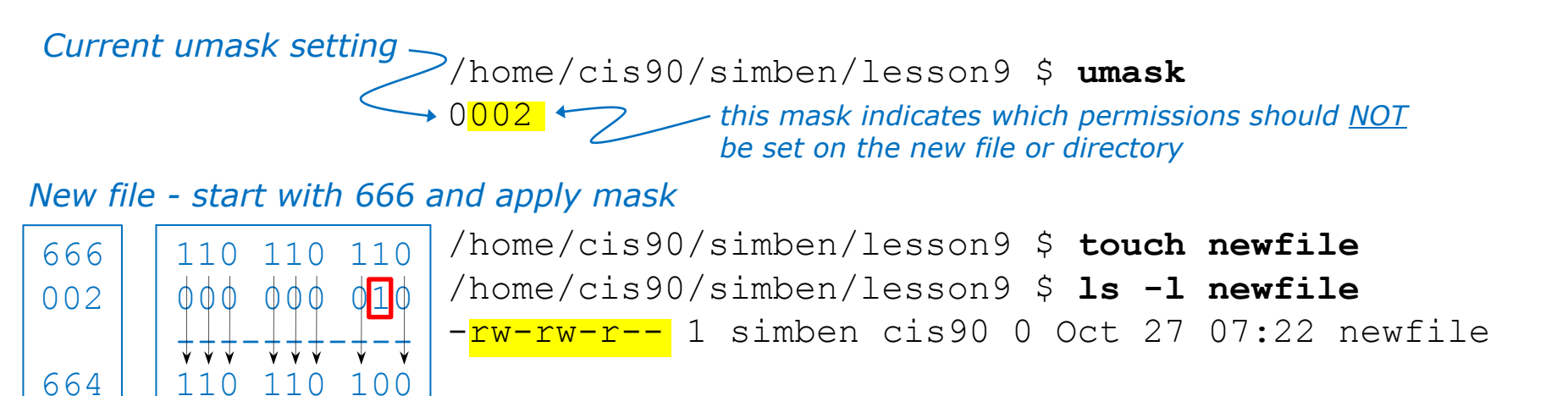

New directory - start with 777 and apply mask

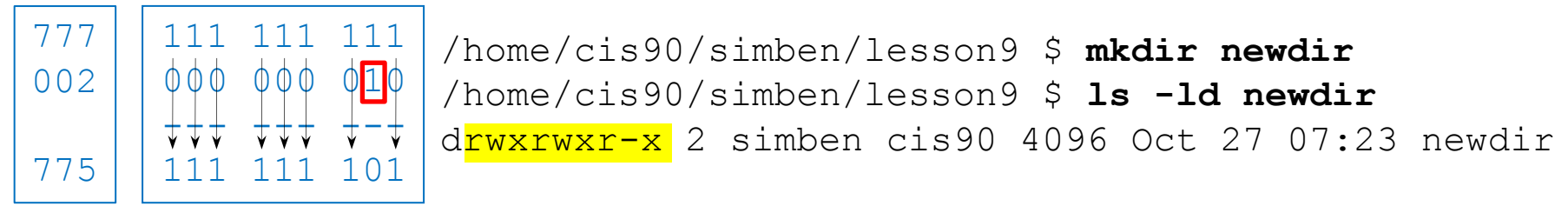

Any umask bits set to 1 removes the corresponding permission bit for future new files and directories

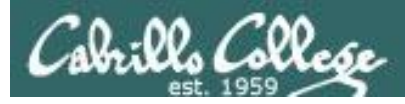

## Review - Copying files

```
/home/cis90/simben $ umask 057
/home/cis90/simben $ umask
0057
/home/cis90/simben $ chmod 622 myfile
/home/cis90/simben $ cp myfile myfile.bak
/home/cis90/simben $ ls -1 myfile*
-rw--w--w-. 1 simben90 cis90 0 Mar 24 17:50 myfile
-rw--w--. 1 simben90 cis90 0 Mar 24 17:51 myfile.bak
```

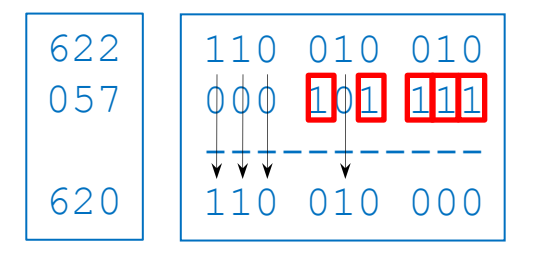

Start with original file's permissions and apply the mask

Remember, for new files resulting from copying, instead of using the **default permissions** (666 for file and 777 for directory), use the **original file permissions** as the starting point for the mask to be applied to.
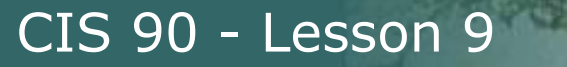

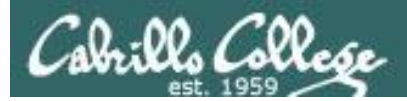

# More Pipeline Practice

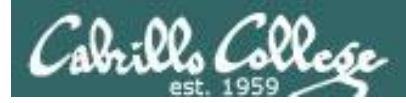

## Pipelines

### Task

Record the last times Homer Miller logged in on a Monday to a file named *mylog* AND count them

#### grep Homer /etc/passwd

milhom90:x:1202:190:Homer Miller:/home/cis90/milhom:/bin/bash

#### last

last | grep milhom90

last | grep milhom90| grep "Mon"

last | grep milhom90| grep "Mon" | tee mylog

cat mylog

last | grep milhom90| grep "Mon" | tee mylog | wc -l cat mylog

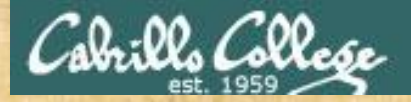

Class Exercise Pipeline Tasks

#### Task

Count the last times Rich Simms was logged in on a Tuesday and record them in a file named mylog

grep "????" /etc/passwd

```
last | grep ??????
last | grep ?????? | grep "Tue"
last | grep ?????? | grep "Tue" | ??? mylog
cat mylog
```

last | grep ?????? | grep "Tue" | ??? mylog | wc -? cat mylog

Put your answer in the chat window.

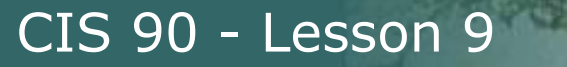

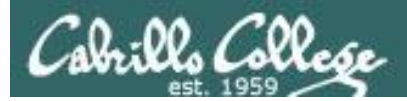

# More Pipeline Practice

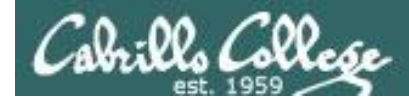

## Pipelines

#### Task

Print your last name as shown in /etc/passwd:

cat /etc/passwd cat /etc/passwd | grep \$LOGNAME cat /etc/passwd | grep \$LOGNAME | cut -f 5 -d ":" cat /etc/passwd | grep \$LOGNAME | cut -f 5 -d ":" | cut -f2 -d" "

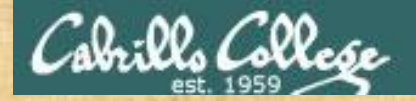

Class Exercise Pipeline Tasks

Task What is the first name of the user milhom90?

cat /etc/passwd cat /etc/passwd | grep ??????? cat /etc/passwd | grep ??????? | cut -f 5 -d ":" cat /etc/passwd | grep ??????? | cut -f 5 -d ":" | cut -f? -d" "

Put your answer in the chat window.

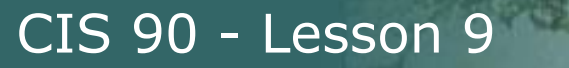

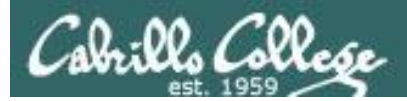

# More Pipeline Practice

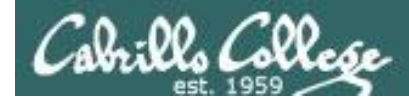

## Pipelines

#### Task

Print a sorted list of the first names for CIS 172 students

```
cat /etc/passwd
cat /etc/passwd | grep cis172
cat /etc/passwd | grep cis172 | cut -f 5 -d ":"
cat /etc/passwd | grep cis172 | cut -f 5 -d ":" | cut -f1 -d" "
cat /etc/passwd | grep cis172 | cut -f 5 -d ":" | cut -f1 -d" " | sort
```

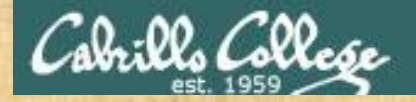

Class Exercise Pipeline Tasks

#### Task Print a sorted list of the first names for CIS 90 students

cat /etc/?????? | grep ????? cat /etc/?????? | grep ????? | cut -f ? -d "?" cat /etc/?????? | grep ????? | cut -f ? -d "?" | cut -f? -d"?" | ????

Put your list in the chat window.

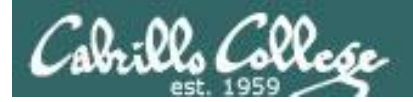

# More on pipelines

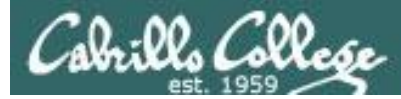

#### The **wc** command is a filter.

/home/cis90/simben \$ head -n2 poems/Anon/nursery
Jack and Jill went up the hill
to fetch a pail of water.
/home/cis90/simben \$ head -n2 poems/Anon/nursery | wc -l
2
/home/cis90/simben \$

#### But the echo command isn't (doesn't read from stdin)

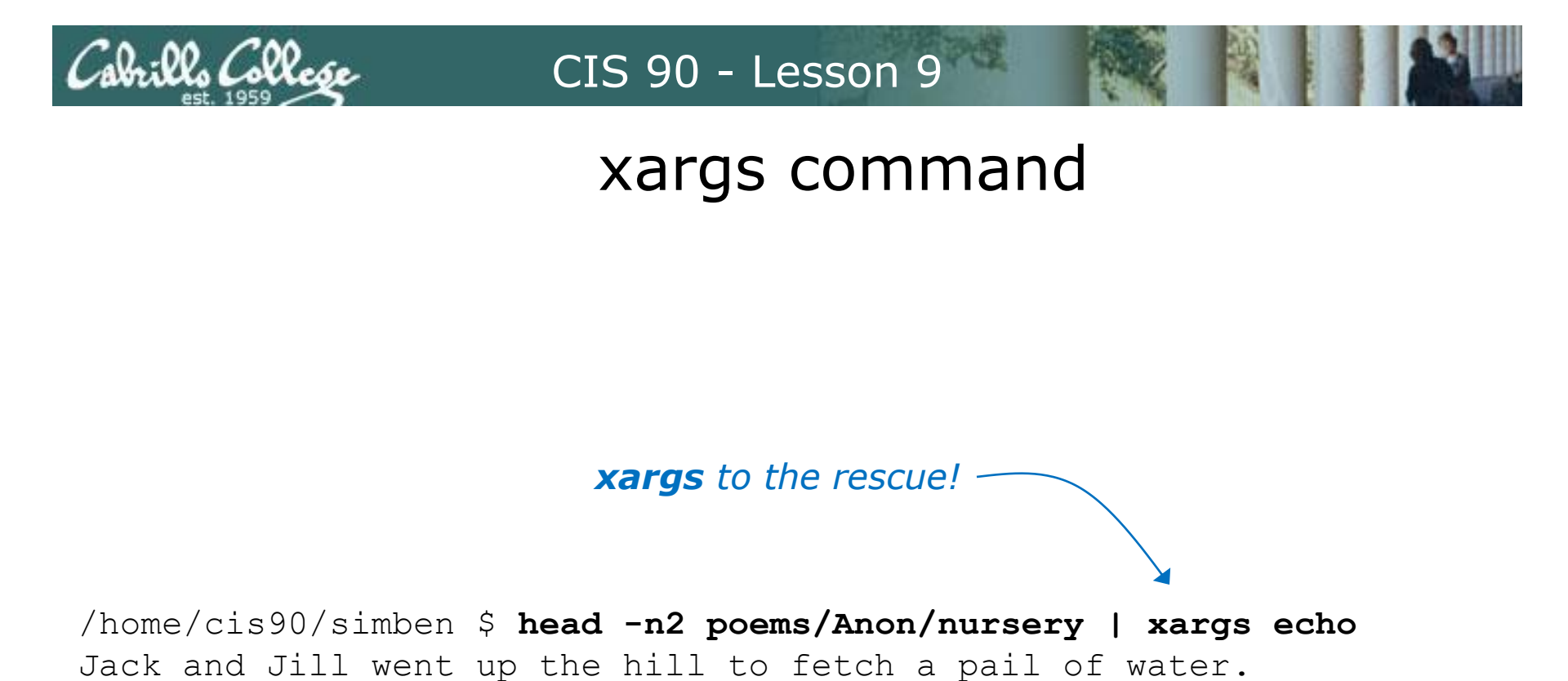

The **xargs** command will read **stdin** and call another command using the input as the arguments.

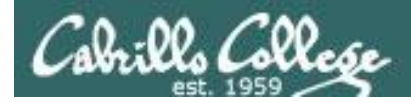

## Another example

Why can't Benji make a banner using the output of the date command?

Because banner is not a filter and does not read from stdin!

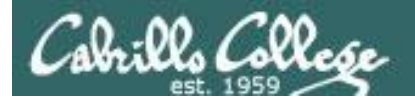

######

#####

#### CIS 90 - Lesson 9

### Another example

/home/cis90/simben \$ date | xargs banner ##### ##### # ###### ####### # # ## ## ### # # # # ### ### ##### ###### ### ### ### ### ### ##### ####### ###### # ##### ##### ### #####

*xargs* to the rescue again!

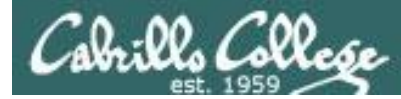

The **Is** command does not read from **stdin** either

/home/cis90/simben \$ find poems -type d
poems
poems/Shakespeare
poems/Yeats
poems/Anon
poems/Blake

/home/cis90/simben \$ find poems -type d | ls -ld
drwxr-xr-x. 18 simben90 cis90 4096 Oct 22 09:49 .
/home/cis90/simben \$

Benji was hoping that he could get a long listing of his poems directory and all its sub-directories. Instead he gets a long listing of his home directory!

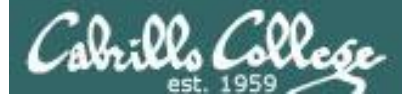

/home/cis90/simben \$ find poems -type d | xargs ls -ld drwxr-xr-x. 6 simben90 cis90 4096 Oct 20 15:06 poems drwxr-xr-x. 2 simben90 cis90 4096 Oct 5 10:26 poems/Anon drwxr-xr-x. 2 simben90 cis90 4096 Oct 20 15:06 poems/Blake drwxr-xr-x. 2 simben90 cis90 4096 Oct 20 15:06 poems/Shakespeare drwxr-xr-x. 2 simben90 cis90 4096 Oct 20 15:06 poems/Yeats /home/cis90/simben \$

#### The **Is** command is not a filter so it does not read from **stdin**

**xargs** reads the names of the files found by the **find** command and uses them as arguments on the **Is -Id** command

*xargs* to the rescue again!

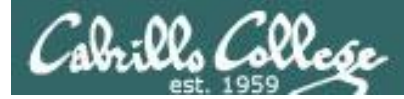

/home/cis90/simben \$ find poems -type d -exec ls -ld {} \; drwxr-xr-x. 6 simben90 cis90 4096 Oct 20 15:06 poems drwxr-xr-x. 2 simben90 cis90 4096 Oct 20 15:06 poems/Shakespeare drwxr-xr-x. 2 simben90 cis90 4096 Oct 20 15:06 poems/Yeats drwxr-xr-x. 2 simben90 cis90 4096 Oct 5 10:26 poems/Anon drwxr-xr-x. 2 simben90 cis90 4096 Oct 20 15:06 poems/Blake /home/cis90/simben \$

The **find** command also has a **-exec** option that will run a command on what is found. The **{}** represent the arguments which are names of files found by the **find** command.

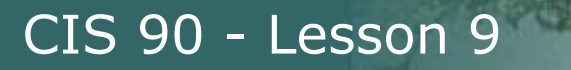

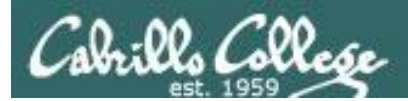

# Things that Hide

91

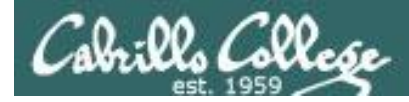

## **Finding Things**

#### Task

Find all files in the */usr/src* branch of the file tree that contain "Torvalds"

### grep -r "Torvalds" /usr/src

style="text-style="text-s

Do a recursive grep to search the **contents** of files in an entire branch of the file tree.

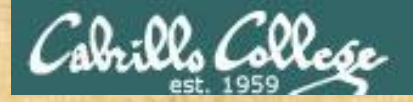

## **Finding Things**

#### Task

Count the number of files in the */usr/src* branch of the file tree that contain "Stallman"

grep -? "Stallman" /???/??? | wc -?

Write your answer in the chat window

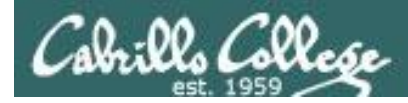

## Finding Things

#### Task

Find all files in the */usr/share/doc* branch of the file tree that are named "BUGS"

### find /usr/share/doc -name "BUGS"

/usr/share/doc/ppl-0.10.2/BUGS /usr/share/doc/ltrace-0.5/BUGS /usr/share/doc/perl-IO-Socket-SSL-1.31/BUGS /usr/share/doc/glibc-2.12/BUGS /usr/share/doc/parted-2.1/BUGS /usr/share/doc/cvs-1.11.23/BUGS /usr/share/doc/patchutils-0.3.1/BUGS /usr/share/doc/procps-3.2.8/BUGS /usr/share/doc/gettext-0.17/BUGS /usr/share/doc/curl-7.19.7/BUGS /usr/share/doc/sed-4.2.1/BUGS /usr/share/doc/SDL-1.2.14/BUGS /usr/share/doc/cairo-1.8.8/BUGS /usr/share/doc/emacs-common-23.1/BUGS /usr/share/doc/tcsh-6.17/BUGS /usr/share/doc/unzip-6.0/BUGS /usr/share/doc/vsftpd-2.2.2/BUGS /usr/share/doc/dejavu-fonts-common-2.30/BUGS /usr/share/doc/nano-2.0.9/BUGS [rsimms@oslab ~]\$

Use find to search for files by name, type, user, group, etc.

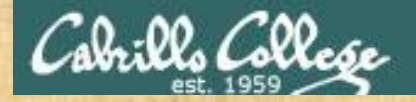

## **Finding Things**

#### Task

Count all the files in the */home* branch of the file tree that are owned by rsimms. Discard any permission errors.

### find /???? -user ?????? 2> /dev/??? | ?? -1

Write your answer in the chat window

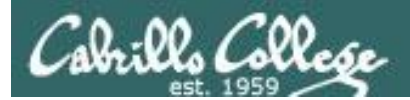

# Eggs

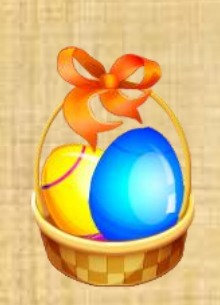

## Egg Hunt

Instructor: sudo /home/rsimms/cis90/basket/hide-the-eggs

A number of colored eggs have been distributed within your home directory and sub-directories!

- 1. Can you find them? There should be an obvious one in your home directory. Who is the owner and group for this egg file? The rest are scattered in the various subdirectories you own.
- 2. Make a new directory named *basket* in your home directory and see how many egg files you can move into it.
- 3. Put a Green Check in CCC Confer next to your name when you have collected 3 eggs, electronically "clap" if you collect all 17.

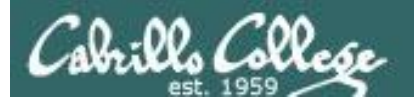

## Review

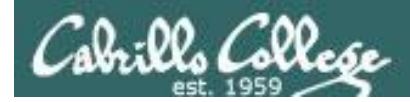

## Jim's Summary Pages

Jim has some really good summary information on Lessons 6-8 on his web site:

Lesson 6 - Managing Files http://cabrillo.edu/~jgriffin/CIS90/files/lecture5.html

Lesson 7 - File Permissions http://cabrillo.edu/~jgriffin/CIS90/files/lecture6.html

Lesson 8 - Input/Output Processing http://cabrillo.edu/~jgriffin/CIS90/files/lecture7.html

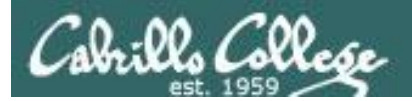

## Make Teams

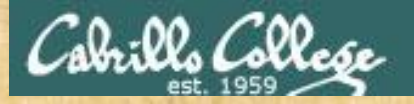

### **Breakout Rooms**

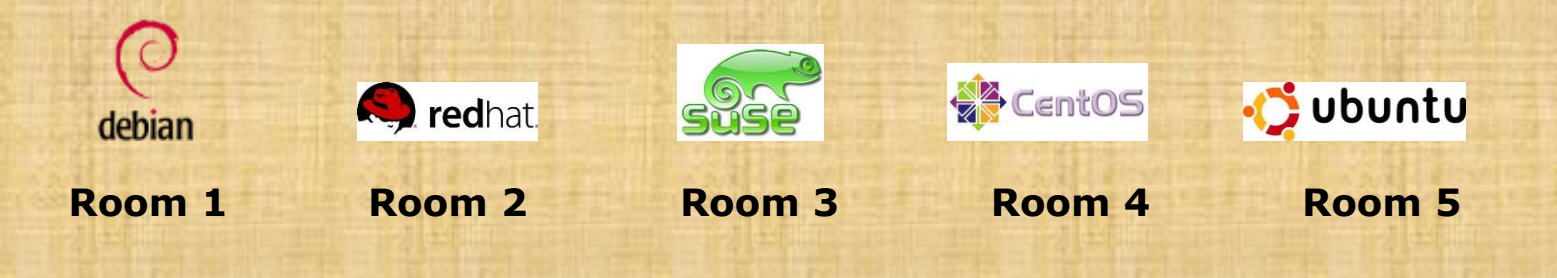

Once you are in your rooms:

- 1) Write your team's distro name at the top of your room's white board
- 2) Everyone write their first names under the distro's team name
- 3) If you want to be fancy add your distro logo to the top of your room's white board!

Make Teams: CCC Confer: Tools > Breakout Rooms > Create Breakout Rooms ... (make 6 rooms)

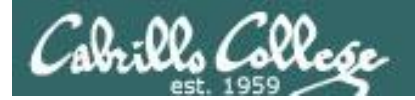

# Flashcard Practice

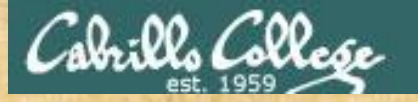

### Flashcards

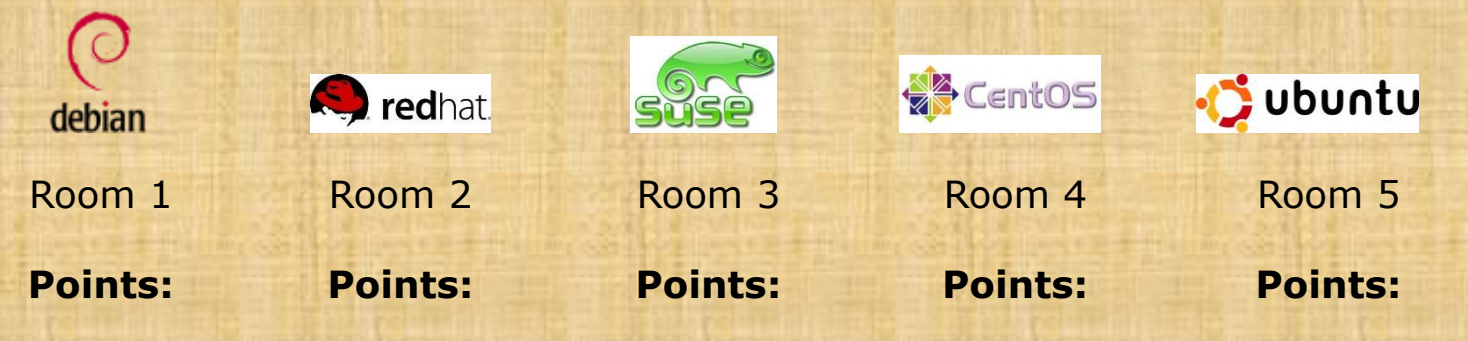

| Flashcards<br>L6=20<br>L7=15 | <ul> <li>Rules</li> <li>Chat window belongs to team that is up</li> <li>Team gets the point if anyone on the team writes a correct</li> </ul> |
|------------------------------|----------------------------------------------------------------------------------------------------|
| L8=16                        | answer in the chat window in 15 seconds                                                                                                    |

Instructor timer: i=15; while [ \$i -gt 0 ]; do clear; banner \$i; let i=i-1; sleep 1; done; clear; banner done

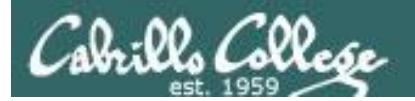

# Practice Test

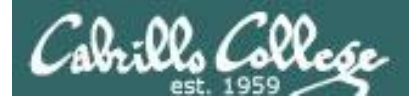

### **Practice Test**

| 🖀 C:\Users\Rich Simms\Dropbox\data-my-cis90\cis-90-TEST-2-Sp14-practice.txt - Notepad++ |                                                                                             |   |  |  |  |  |
|-----------------------------------------------------------------------------------------|---------------------------------------------------------------------------------------------|---|--|--|--|--|
| Eile                                                                                    | Edit Search View Encoding Language Settings Macro Run Plugins Window ?                      | X |  |  |  |  |
| 🕞 🖿                                                                                     | ) 🗄 🛍 🚡 🕞 🎝   🐇 🋍 🛅 🗢 Č   📾 🖕 🔍 🔍 🖳 💁 🔚 1 🏢 🗊 🔍 🗩 🖄 🐨                                       |   |  |  |  |  |
| 😑 cis-                                                                                  | 90-TEST-2-Sp14-practice.txt                                                                 |   |  |  |  |  |
| 1                                                                                       | CIS 90 - Spring 2014 - PRACTICE TEST 2 - 30 points                                          | - |  |  |  |  |
| 2                                                                                       |                                                                                             |   |  |  |  |  |
| 3                                                                                       | HONOR CODE:                                                                                 |   |  |  |  |  |
| 4                                                                                       | This is a practice test and you may work with others on it. However on the real test you    | = |  |  |  |  |
|                                                                                         | how to do it correctly. Feel free to compare and discuss answers to the practice test on    |   |  |  |  |  |
|                                                                                         | the forum.                                                                                  |   |  |  |  |  |
| 5                                                                                       |                                                                                             |   |  |  |  |  |
| 6                                                                                       | NAME:> please replace this text with your name <                                            |   |  |  |  |  |
| 7                                                                                       |                                                                                             |   |  |  |  |  |
| 8                                                                                       | INSTRUCTIONS:                                                                               |   |  |  |  |  |
| 9                                                                                       | pownload or copy and paste this page from your web prowser into a text file on your         |   |  |  |  |  |
|                                                                                         | (Windows) or TextWrangler (Mac) to add your answers to the guestions below.                 |   |  |  |  |  |
| 10                                                                                      |                                                                                             |   |  |  |  |  |
| 11                                                                                      | This test should be completed using the Sun-Hwa system only. Log into Opus first then ssh   |   |  |  |  |  |
|                                                                                         | into Sun-Hwa.                                                                               |   |  |  |  |  |
| 12                                                                                      |                                                                                             |   |  |  |  |  |
| 13                                                                                      | For questions with a *** you will be expected to do the requested operation in addition to  |   |  |  |  |  |
|                                                                                         | operations were successfully completed. For guestions not marked with a *** it may still be |   |  |  |  |  |
|                                                                                         | helpful to use Sun-Hwa to check your answers.                                               |   |  |  |  |  |
| 14                                                                                      |                                                                                             |   |  |  |  |  |
| 15                                                                                      | []'s are used to indicate the directory you should be in to do an operation. This will be   |   |  |  |  |  |
|                                                                                         | your starting point for any relative pathnames.                                             |   |  |  |  |  |
| 16                                                                                      | Disconverse vote answers mo a state time only and processes the tage of s [31] [32]         |   |  |  |  |  |
| 1/                                                                                      | etc used to label the answers                                                               |   |  |  |  |  |
| 18                                                                                      |                                                                                             |   |  |  |  |  |
| 19                                                                                      | Note to instructor:                                                                         |   |  |  |  |  |
| 20                                                                                      | - Create student and extra accounts (Sun-Hwa)                                               |   |  |  |  |  |
| 21                                                                                      | - Run setup-test2 P2 (Sun-Hwa)                                                              |   |  |  |  |  |
| 22                                                                                      | - Remove /etc/nologin (Sun-Hwa)                                                             |   |  |  |  |  |
| 23                                                                                      | 1                                                                                           |   |  |  |  |  |
| 25                                                                                      | [ Troubleshooting (1 point each) ]                                                          |   |  |  |  |  |
| 26                                                                                      | []                                                                                          |   |  |  |  |  |
| 27                                                                                      |                                                                                             |   |  |  |  |  |
| 28                                                                                      | Instructions: Login to Sun-Hwa from Opus using just: ssh sun-hwa                            |   |  |  |  |  |
| 29                                                                                      |                                                                                             |   |  |  |  |  |
| 30                                                                                      | Q1) *** Before doing anything else run the flag command. What is the output from the flag   |   |  |  |  |  |
| 31                                                                                      | A1)                                                                                         | - |  |  |  |  |
| Norm                                                                                    | al tout file length (1172) lines (len 12, Col. 1, Col. 0, De-200 etc. ANCL 10               |   |  |  |  |  |
| Norm                                                                                    | Normal text me length, 11734 lines, 211, 12 Col. 1 Set, 0 Dos/Window ANSI INS               |   |  |  |  |  |

#### Practice test available

- Available on the website
- Work alone or together
- Use the forum to compare answers and approaches to questions
- Test #2 will be graded by looking at both your answers to the questions and the work you did on the testing server.

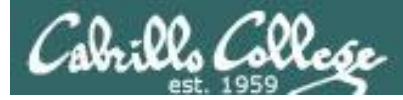

| 8  | INSTRUCTIONS:                                                                                                    |
|----|----------------------------------------------------------------------------------------------------|
| 9  | Download or copy and paste this page from your web browser into a text file on your computer. Don't use a word processor like MS Word! Instead use a text editor like Notepad (Windows) or TextWrangler (Mac) to add your answers to the guestions below.                                                                                 |
| 10 |                                                                                                    |
| 11 | This test should be completed using the Sun-Hwa system only. Log into Opus first then ssh<br>into Sun-Hwa.                                                                                                    |
| 12 |                                                                                                    |
| 13 | For questions with a *** you will be expected to do the requested operation in addition to<br>answering the question. When grading, the instructor will check your answers and verify the<br>operations were successfully completed. For questions not marked with a *** it may still be<br>helpful to use Sun-Hwa to check your answers. |
| 15 | [ ]'s are used to indicate the directory you should be in to do an operation. This will be<br>your starting point for any relative pathnames.                                                                                                    |
| 16 | PLACE WEED YOUR ANOMEDO TO A CINCLE LINE ONLY and successes the target of "A1) " "A0) "                                                                                                    |
| 11 | etc. used to label the answers.                                                                                                    |
| 18 |                                                                                                    |

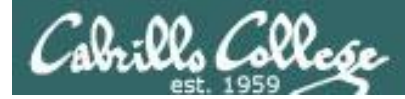

| 217 | [ ]                                                                                        |   |
|-----|--------------------------------------------------------------------------------------------|---|
| 218 | [Submit this test ]                                                                        |   |
| 210 |                                                                                            |   |
| 215 | [ ]                                                                                        |   |
| 220 |                                                                                            |   |
| 221 | when finished, leave your home directory intact. Copy and paste this completed test into a |   |
|     | text-only email with NO attachments to:                                                    |   |
| 222 |                                                                                            |   |
| 223 | rsimms@oslab.cabrillo.edu                                                                  |   |
| 224 | <your-opus-username>@oslab.cabrillo.edu</your-opus-username>                               |   |
| 225 |                                                                                            |   |
| 226 | CONFIRM on Opus that your email was successfully sent and that your work is READABLE using |   |
|     | the mail command.                                                                          | = |
| 227 |                                                                                            |   |
| 228 |                                                                                            |   |

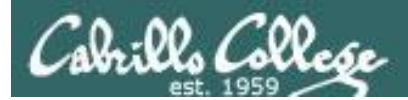

# Wrap up

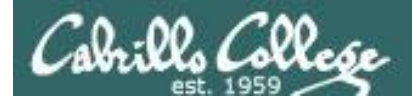

**Next Class** 

No Quiz

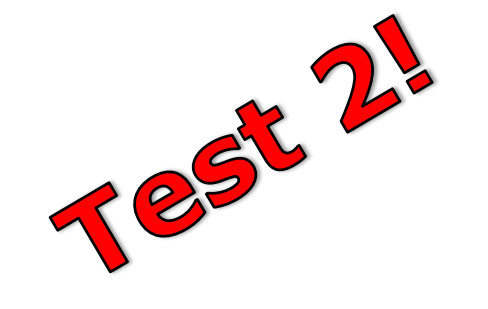

Cumulative Test (30 points) with focus on Lessons 6-9:

- Recommended preparation:
  - Work the practice test!
  - Work the practice test!
  - Work the practice test!
  - Collaborate with others on the forum to compare answers
  - Review Lessons 6-9 slides and Labs 5-7
  - Try doing some or all of Lab X2 (pathnames)
  - Practice with flash cards
  - Scan previous Lessons so you know where to find things if needed
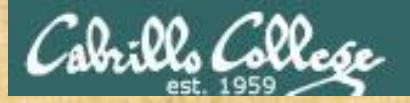

## CIS 90 - Lesson 9

## **Optional Workshop Today**

| Please    | and the following form if you are a form matter, those                         | T HE ANGENINATION                         |
|-----------|--------------------------------------------------------------------------------|-------------------------------------------|
| 218/01102 | was portan in the portage releting to weaks it in your resultation             | States of the states of the               |
|           | 같아 빤지 얻어가 것 중 문화가 잘 한 것이다.                                                     | 가랐는한다                                     |
| 11:       | LE GUNDE EIGTER CUTEREN COL                                                    |                                           |
| _;;;      | 세네이 수별 것 같다. 다 나 가 나 나 나 나 봐야 한 것 같아.                                          |                                           |
|           | CI5 39 - Fail 2013 - PRACTICE TEST 2 - 30 points                               | HAT LOAD                                  |
|           | 감계가 들어가 만들긴 좀 떠봐야?                                                             | 가슴을 알았는                                   |
| -12       | Thin is a practice test and you may work with others and use the forum. Howe   | ver on the real                           |
| 150-      | test you mule work alono.                                                      | 요문은 마니                                    |
| - the     | たいであるとうちゃくちょうちゃくとうか ともくという                                                     | - Line Lunter                             |
|           |                                                                                | 김님수를 뛰다                                   |
| St.       | 계약 귀양하는 것 맛있는 것 만큼 것 돈으로 했다.                                                   |                                           |
|           | and entail it as an actachment to itsimms@catriflo.edu using your regular (ner | n-Opus) entreit.                          |
| i fi      |                                                                                | REFERENCE                                 |
| -10       | 31400720200000000000000000000000000000000                                      |                                           |
| - 47      | Don't fill it out with MAC Preview                                             | -++++++++++++++++++++++++++++++++++++++   |
| -15       | Please verify you actually sent a non-blank test                               | 리난티글루프로                                   |
|           | with complete answers to be graded!                                            | 사람들값                                      |
| - 14      | Submitting the practice test is optional and not graded.                       |                                           |
|           | You have all used to work on the questions, compare answers with others and    | openly divicuss                           |
|           | methods to determine the answers.                                              | 111111                                    |
| - Aler    |                                                                                | - for the for the for the second          |
|           |                                                                                |                                           |
| - he      | 김 과장님 그 모모님 것은 모님이 앉았다. 것 같 것 같 것 같 것                                          |                                           |
| -15       | Gitt-13 provide P2 (son-hwa)                                                   |                                           |
| ب الم     | OLA-US Disferences P2 (standburg)                                              | - high happy -                            |
|           |                                                                                | 승규가 많다.                                   |
| -197      | 지수는 말 같은 것 같은 것 것 같은 것 같은 것 같은 것 같은 것 같은 것                                     | TELL'AT                                   |
| -tit      |                                                                                | 그러드(-는희논)                                 |
| _111      | - 히디다니아 그는 다음가 다니다                                                             | - FUELLE M                                |
| 그러나       | ┋╪╍╦┯┶╍┿┿╪╾╚╶╻╶╊╌┿┷┿╍┝╌╏╌╄┷╬╴╬┟╩╪┟╴╽╴┋╼┟┺┢┋╝╝┱┥┇┇                              | 지수는 문 문 문 문 문 문 문 문 문 문 문 문 문 문 문 문 문 문 문 |
| El;       | 가 수분한 가슴 나그 다음 않고 가 하는 것을 하는 것                                                 | 방태국부전전                                    |
| 行行        | 엄생성원 문화 공동 방가가 벗고 너무                                                           |                                           |
| - "IC     |                                                                                | Eddenta                                   |
|           | - ティート・レール おうしん にんしし ひとりび うえび がり や                                             |                                           |

Work the practice test till the end of class today

- Collaborate!
- Ask questions!
- You may leave class once you know how to approach and hopefully answer each question

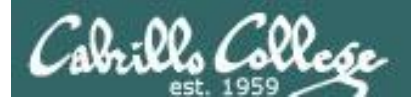

## CIS 90 - Lesson 9

## Backup